# **Case Information**

#### Slide 1 of 28 - Case Information

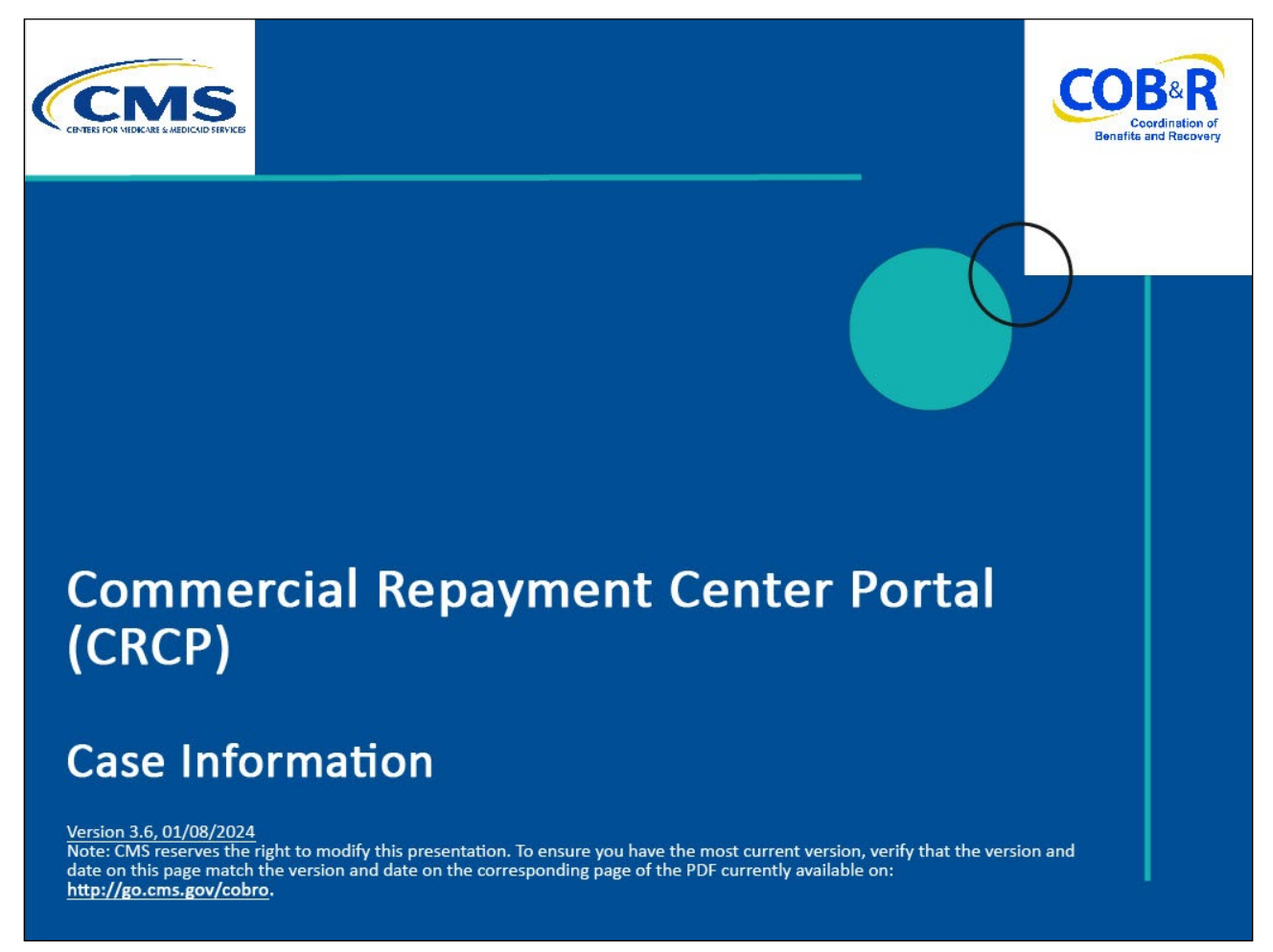

#### **Slide notes**

Welcome to the Commercial Repayment Center Portal (CRCP) Case Information course.

#### Slide 2 of 28 - Disclaimer

# Disclaimer

While all information in this document is believed to be correct at the time of writing, this Computer Based Training (CBT) is for educational purposes only and does not constitute official Centers for Medicare & Medicaid Services (CMS) instructions. All affected entities are responsible for following the instructions in the CRCP User Guide found under the *Reference Materials* menu at the following link: https://www.cob.cms.hhs.gov/CRCP/.

## Slide notes

While all information in this document is believed to be correct at the time of writing, this Computer Based Training (CBT) is for educational purposes only and does not constitute official Centers for Medicare & Medicaid Services (CMS) instructions.

All affected entities are responsible for following the instructions in the CRCP User Guide found under the Reference Materials menu at the following link: <u>CMS CRCP Website</u>.

## Slide 3 of 28 - Course Overview

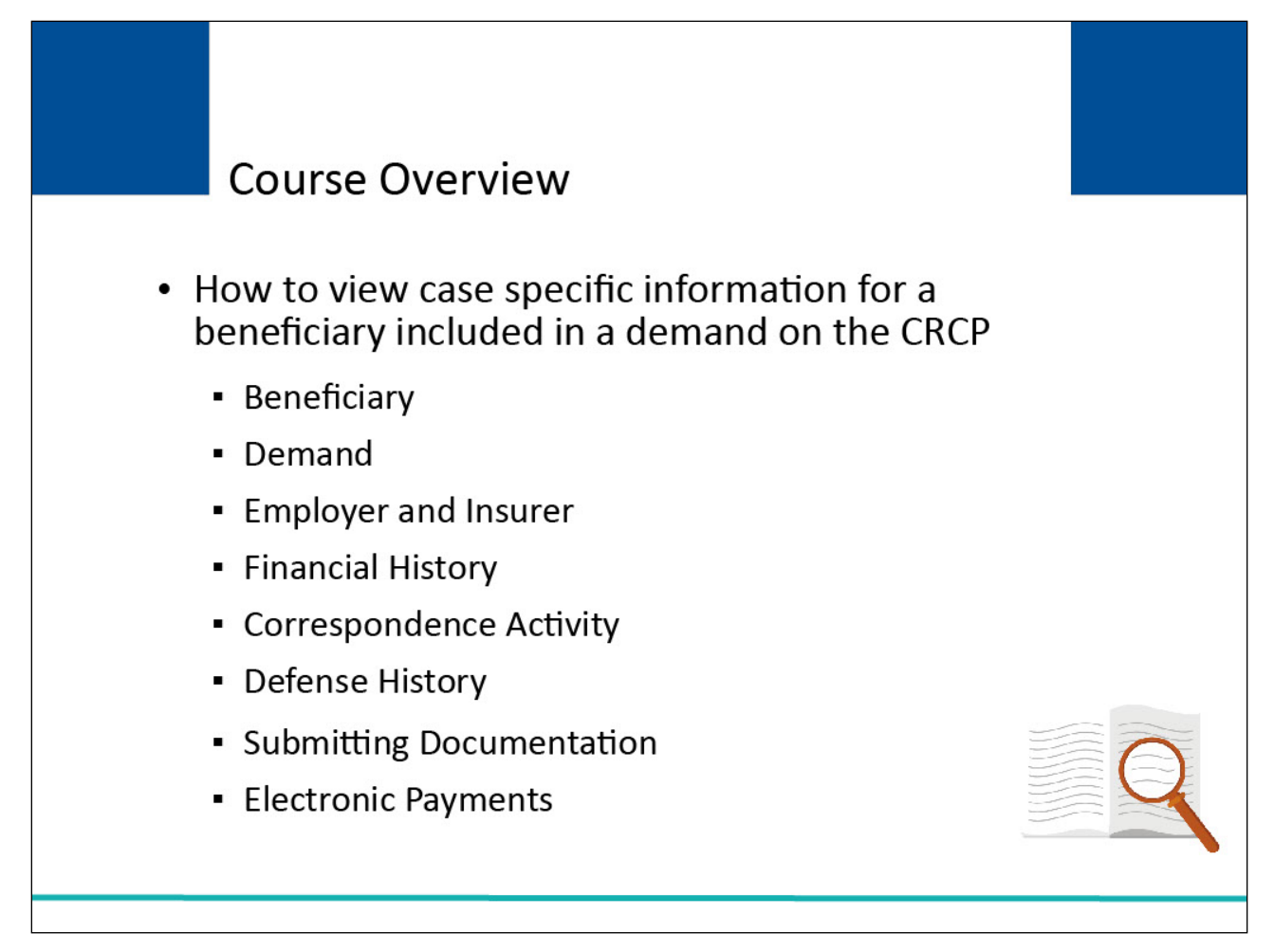

## **Slide notes**

This course will explain how to view case-specific information for a beneficiary included in a demand on the CRCP.

It will describe how to utilize the Case Information page to see the following case-related information:

- Beneficiary
- Demand
- Employer and Insurer
- Financial Summary
- Correspondence Activity
- Defense History
- Electronic Payments
- Submitting Documentation

#### Slide 4 of 28 - Background

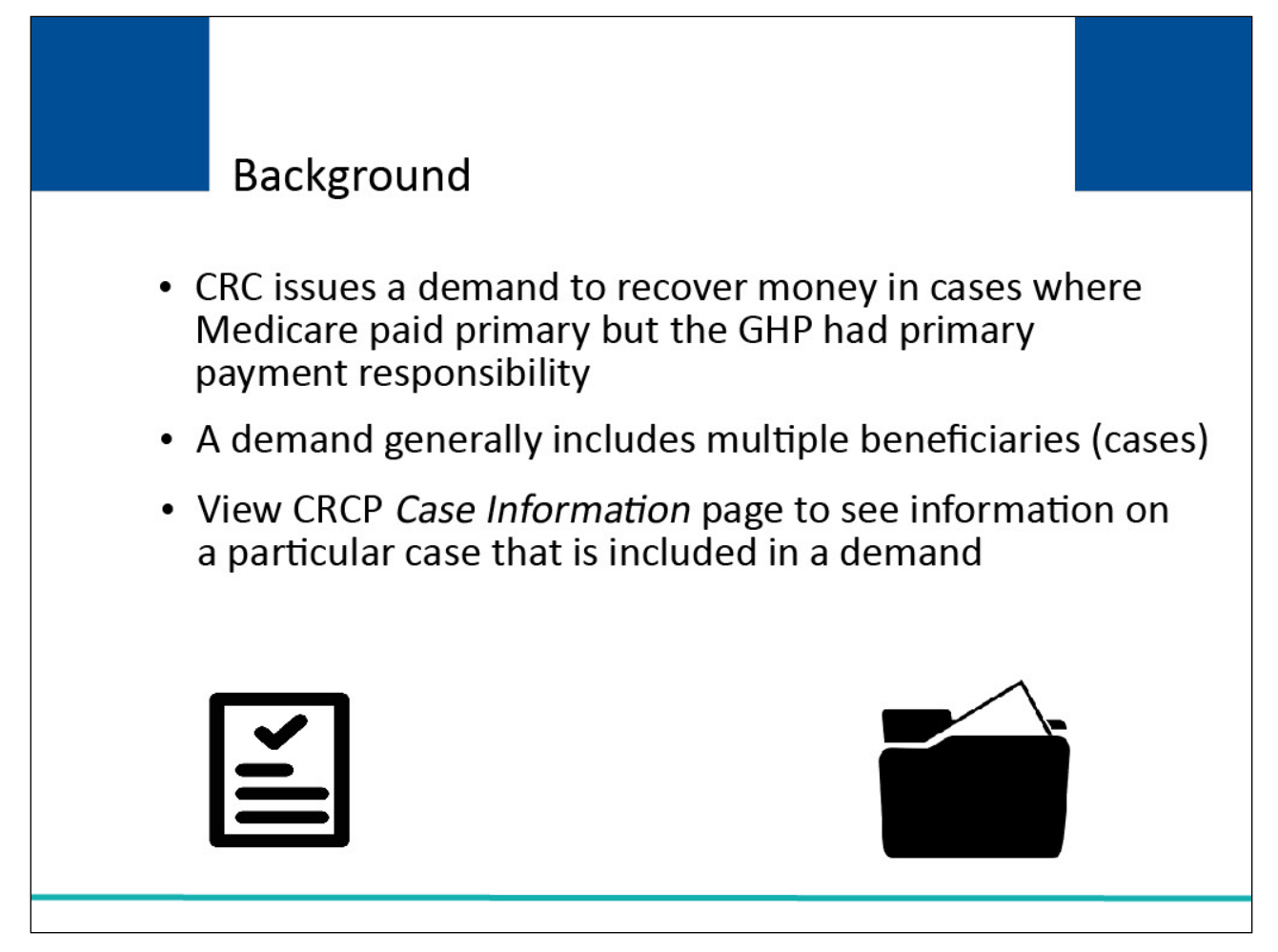

## Slide notes

If Medicare paid primary when the Group Health Plan (GHP) had primary payment responsibility, the Commercial Repayment Center (CRC) will seek repayment on behalf of CMS.

When the CRC issues a demand letter for payment, the demand may include multiple beneficiaries/cases.

To review information on a particular beneficiary/case that is included in a demand, you will access the Case Information page on the CRCP.

## Slide 5 of 28 - Login Warning Page

|                                                        |                                                                                                    |                                                                                                    |                                                                                                    |                                                                                                    |                                                                                | Print this page                                    |
|--------------------------------------------------------|----------------------------------------------------------------------------------------------------|----------------------------------------------------------------------------------------------------|----------------------------------------------------------------------------------------------------|----------------------------------------------------------------------------------------------------|--------------------------------------------------------------------------------|----------------------------------------------------|
| CENTERS FOR                                            | MEDICARE & MEDICAID SERVICES                                                                                     | Commerc                                                                                                    | ial Repay                                                                                                | ment Cent                                                                                               | ter Portal                                                                     | COORD Coordination of Benefits and Recover         |
|                                                        |                                                                                                    |                                                                                                    | Login War                                                                                                | rning                                                                                                   |                                                                                |                                                    |
| UNAUTHO                                                | RIZED ACCESS TO TH                                                                                               | IS COMPUTER SYSTEM IS PR                                                                                                    | ROHIBITED BY LAW                                                                                         | (Ea                                                                                                    |                                                                                |                                                    |
| This warnir<br>system, wh<br>on this net<br>Unauthoriz | g banner provides privat<br>ich includes: (1) this con<br>vork. This system is prov<br>ed or improper use of thi | cy and security notices consisten<br>nputer network, (2) all computer<br>ided for Government-authorizen<br>s system is prohibited and may | ent with applicable federal<br>rs connected to this netwo<br>d use only.<br>result in disciplinary actio | I laws, directives, and other fe<br>ork, and (3) all devices and st<br>on, and/or civil and criminal pe | deral guidance for accessin<br>orage media attached to thi<br>enalties.        | ng this Government<br>is network or to a computer  |
| Personal u                                             | se of social media and n                                                                                         | etworking sites on this system i                                                                                                    | s limited as to not interfer                                                                             | e with official work duties and                                                                         | is subject to monitoring                                                       |                                                    |
| By using th                                            | is system, you understar                                                                                         | nd and consent to the following:                                                                                                    |                                                                                                    |                                                                                                    |                                                                                |                                                    |
| *You have                                              | no reasonable expectatio                                                                                         | on of privacy regarding any com                                                                                                    | munication or data transi                                                                                | iting or stored on this system.                                                                         |                                                                                |                                                    |
| *The Gove<br>Therefore,<br>purpose, th                 | rnment may monitor, rec<br>you have no reasonable<br>e Government may mon                                        | ord, and audit your system usage<br>expectation of privacy regardin<br>itor, intercept, and search and s                                  | ge, including usage of per<br>g any communication or<br>seize any communication                          | rsonal devices and email syst<br>data transiting or stored on thi<br>or data transiting or stored or    | ems for official duties or to<br>is system. At any time, and<br>n this system. | conduct HHS business.<br>for any lawful Government |
| *Any comn                                              | nunication or data transiti                                                                                      | ng or stored on this system ma                                                                                                    | y be disclosed or used fo                                                                                | r any lawful Government purp                                                                            | ose.                                                                           |                                                    |
| http://www.                                            | cms.hhs.gov/About-CMS                                                                                            | Agency-Information/Aboutweb                                                                                                    | osite/Security-Protocols.h                                                                               | tml                                                                                                    |                                                                                |                                                    |
| Privacy Ad                                             | t Statement                                                                                                    |                                                                                                    |                                                                                                    |                                                                                                    |                                                                                |                                                    |
| The collect<br>collected w<br>for those M              | ion of this information is<br>ill be used to identify and<br>edicare Secondary Paye                              | authorized by Section 1862(b) (<br>I recover past conditional and n<br>r situations that continue to exi                                  | of the Social Security Act<br>nistaken Medicare primar<br>st.                                            | (codified at 42 U.S.C 1395y(t<br>y payments and to prevent M                                            | o)) (see also 42, C.F.R. 411.<br>edicare from making mistal                    | .24). The information ken payments in the future   |
| Attestation<br>The inform<br>Medicare &<br>Overview/0  | ation pro<br>Medica<br>CRCP/C                                                                                    | ps://ww\                                                                                                    | w.cob.c                                                                                                  | ms.hhs.g                                                                                                | gov/CRC                                                                        | ters for                                           |
| LOG OFF                                                | MMEDIATELY if you do                                                                                             | not agree to the conditions state                                                                                                    | ed in this warning.                                                                                      |                                                                                                    |                                                                                |                                                    |
|                                                        |                                                                                                    |                                                                                                    | Decline                                                                                                  | I Accept                                                                                                |                                                                                |                                                    |

#### Slide notes

To review beneficiary or case information, log into the CRCP at the following link: <u>CMS CRCP Website</u>. The Login Warning page will appear. Click "I Accept" to continue to Login to the CRCP.

## Slide 6 of 28 - Welcome to the CRCP Page

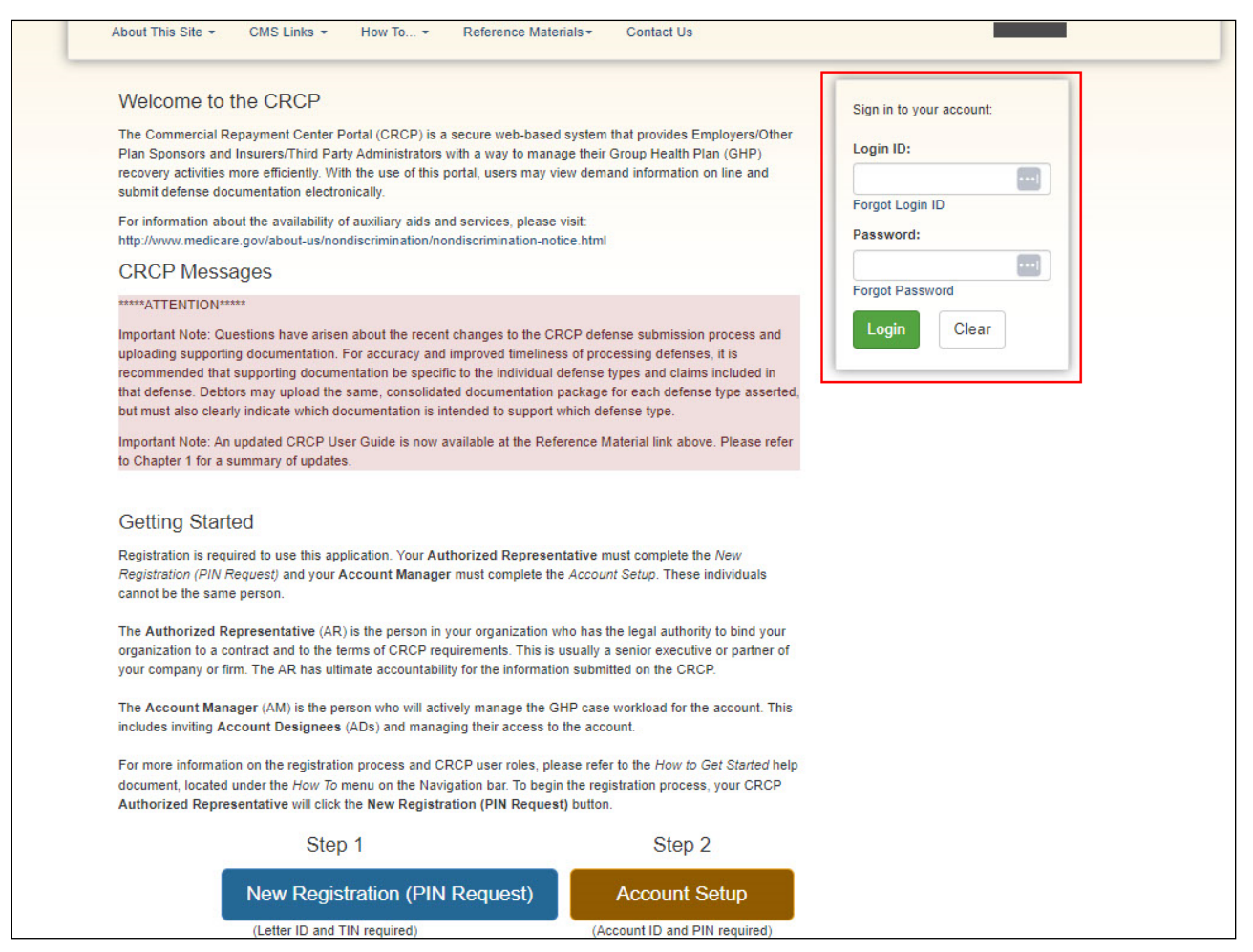

#### **Slide notes**

The Welcome to the CRCP page will appear along with a section to sign into your account.

## Slide 7 of 28 - Account Listing

| Home User Opt                                                                                                    | ons + About This Site + CMS Links + How To + Reference Materials +                                                                                                    |                                                                                                    |
|----------------------------------------------------------------------------------------------------|----------------------------------------------------------------------------------------------------|----------------------------------------------------------------------------------------------------|
|                                                                                                    |                                                                                                    | Contact Us Log off                                                                                                    |
| Account Listin                                                                                                    | g                                                                                                    | Quick He                                                                                                    |
| The Account IDs ass<br>in to "Go Paperless".<br>responsible for viewir                                                                               | cciated to your Login ID are listed on this page. Account IDs with a green leaf (◀) have opted<br>These accounts receive letter notification emails instead of mailed letters. You are<br>in all correspondence on the CBCP for "Co Paperless" accounts. Select the Account ID you                                                                                                    | <b>Q</b> Multi-Factor Authentication                                                                                                    |
| want to access by cliv<br>associated to an Acc                                                                                                    | king the appropriate Account ID link. To view a list of all Tax Identification Numbers (TINs)<br>ount ID, click the corresponding View TINs Listing link.                                                                                                    | Status: Initial Process<br>Next Step: Getting Started                                                                                                    |
|                                                                                                    | Multi-Factor Authentication                                                                                                    |                                                                                                    |
|                                                                                                    |                                                                                                    |                                                                                                    |
|                                                                                                    | CRCP users may request access to view unmasked Medicare beneficiary Protected Heal<br>(PII). Individuals requesting this access must complete the ID Proofing and Multi-Factor A<br>will display as a link under the Multi-Factor Authentication box. You will click this link to pro<br>successfully completed this process your status will be changed to Complete.                                                                                                    | th Information (PHI)/Personally Identifiable Information<br>uthentication (MFA) process. The status of your reques<br>ogress through the required steps. Once you have                                                                                                    |
| •                                                                                                    | CRCP users may request access to view unmasked Medicare beneficiary Protected Heal (PII). Individuals requesting this access must complete the ID Proofing and Multi-Factor A will display as a link under the Multi-Factor Authentication box. You will click this link to prosuccessfully completed this process your status will be changed to Complete. During the ID Proofing process, you will be asked to provide current personal information Services (an outside entity) to confirm your identity. This information, the questions, and y process will not impact your credit score.                                                                                                    | th Information (PHI)/Personally Identifiable Information<br>uthentication (MFA) process. The status of your request<br>ogress through the required steps. Once you have<br>and respond to questions created by Experian Credit<br>our answers will not be stored on the CRCP. This                                                                                                    |
| To use MFA services, yo<br>application using your N<br>Message (SMS) you mi<br>your login ID. You may o                                              | CRCP users may request access to view unmasked Medicare beneficiary Protected Heal<br>(PII). Individuals requesting this access must complete the ID Proofing and Multi-Factor A<br>will display as a link under the Multi-Factor Authentication box. You will click this link to pre-<br>successfully completed this process your status will be changed to Complete.<br>During the ID Proofing process, you will be asked to provide current personal information<br>Services (an outside entity) to confirm your identity. This information, the questions, and y<br>process will not impact your credit score.<br>u will be required to register for a Factor Type (Voice Call and/or Text Message (SMS)) as a m<br>FA Login. When registering for Voice Call, a landline phone or mobile device may be used to re-<br>rist register with a mobile phone number to receive your security token via text message. After the<br>inly have ONE registered or activated phone number per factor type.                                                                                                    | th Information (PHI)/Personally Identifiable Information<br>uthentication (MFA) process. The status of your reques<br>ogress through the required steps. Once you have<br>and respond to questions created by Experian Credit<br>rour answers will not be stored on the CRCP. This<br>ethod of receiving your security token to access the CR<br>ceive the security token via phone call. To register for Te<br>a Factor registration, you must then activate the Factor f                                                                |
| To use MFA services, yc<br>application using your N<br>Message (SMS) you mo<br>your login ID. You may o<br>You will be able to active<br>Account ID  | CRCP users may request access to view unmasked Medicare beneficiary Protected Heal<br>(PII). Individuals requesting this access must complete the ID Proofing and Multi-Factor A<br>will display as a link under the Multi-Factor Authentication box. You will click this link to pro-<br>successfully completed this process your status will be changed to Complete.<br>During the ID Proofing process, you will be asked to provide current personal information<br>Services (an outside entity) to confirm your identity. This information, the questions, and y<br>process will not impact your credit score.<br>u will be required to register for a Factor Type (Voice Call and/or Text Message (SMS)) as a mi<br>FA Login. When registering for Voice Call, a landline phone or mobile device may be used to re-<br>ist register with a mobile phone number to receive your security token via text message. After the<br>may have ONE registered or activated phone number per factor type.<br>the the factor after the Next Step link has changed to Factor Required. To begin the ID Proofing<br>Company Name                                       | th Information (PHI)/Personally Identifiable Information<br>uthentication (MFA) process. The status of your reques<br>ogress through the required steps. Once you have<br>and respond to questions created by Experian Credit<br>your answers will not be stored on the CRCP. This<br>ethod of receiving your security token to access the CRC<br>beive the security token via phone call. To register for Te<br>a Factor registration, you must then activate the Factor f<br>process, click the Next Step: Getting Started link.        |
| To use MFA services, yo<br>application using your M<br>Message (SMS) you mu<br>your login ID. You may or<br>You will be able to active<br>Account ID | CRCP users may request access to view unmasked Medicare beneficiary Protected Heal<br>(PII), Individuals requesting this access must complete the ID Proofing and Multi-Factor A<br>will display as a link under the Multi-Factor Authentication box. You will click this link to pro-<br>successfully completed this process your status will be changed to Complete.<br>During the ID Proofing process, you will be asked to provide current personal information<br>Services (an outside entity) to confirm your identity. This information, the questions, and y<br>process will not impact your credit score.<br>u will be required to register for a Factor Type (Voice Call and/or Text Message (SMS)) as a m<br>FA Login. When registering for Voice Call, a landline phone or mobile device may be used to re-<br>rest register with a mobile phone number to receive your security token via text message. After the<br>inly have ONE registered or activated phone number per factor type.<br>It the factor after the Next Step link has changed to Factor Required. To begin the ID Proofing<br>Company Name Associated TI<br>CIGNA View TINS List | th Information (PHI)/Personally Identifiable Information<br>uthentication (MFA) process. The status of your request<br>ogress through the required steps. Once you have<br>and respond to questions created by Experian Credit<br>rour answers will not be stored on the CRCP. This<br>ethod of receiving your security token to access the CR<br>ceive the security token via phone call. To register for Te<br>e Factor registration, you must then activate the Factor f<br>process, click the Next Step: Getting Started link.<br>INs |

## Slide notes

After a successful login, the Account Listing page will appear.

This page lists the accounts associated with your Login ID. Select the Account ID link for the account you want to access.

Note: CRCP users may request access to view unmasked Medicare beneficiary Protected Health Information (PHI)/Personally Identifiable Information (PII). Individuals requesting this access must complete the ID Proofing and Multi-Factor Authentication (MFA) process. The status of your request will display as a link under the Multi-Factor Authentication box. For more information on MFA, see the Multi-Factor Authentication CBT course.

## Slide 8 of 28 - Account Detail

| Home  | User Options 👻 Account Settings 👻 Ab                                                     | out This Site 👻 CMS Links 👻 How To 👻 R                                                    | eference Materials <del>×</del> Contact Us Log off                                                                         |
|-------|------------------------------------------------------------------------------------------|-------------------------------------------------------------------------------------------|----------------------------------------------------------------------------------------------------|
| Ac    | count Detail                                                                             |                                                                                           | 🕗 Quick Hel                                                                                                    |
| You   | have selected Account ID: 11111111 - CIGNA                                               |                                                                                           |                                                                                                    |
| Infor | mation associated to this Account ID will be presented                                   | d on applicable pages in the Commercial Repayment Cente                                   | r Portal. You may access these pages using the links                                                                       |
| lf yo | u would like to access a different Account ID, click Pre                                 | evious or Home. When the Account Listing page displays, s                                 | select the Account ID you would like to access.                                                                            |
| A     | Johla Antiona                                                                            |                                                                                           |                                                                                                    |
| Ava   | lable Actions                                                                            |                                                                                           |                                                                                                    |
|       | To view demands/case information or to<br>submit defense documentation, click this link: | To search for a case associated to this<br>Account ID, click this link:                   | To request access to information related to a<br>letter that is not yet associated to this Account<br>ID, click this link: |
|       | Demand Listing                                                                           | Case Search                                                                               | Request Letter Access                                                                                                    |
|       | To request/update paperless preferences for this account, click this link:               | To view/print "Go Paperless" letter notification<br>e-mails and letters, click this link: | To view all cases that have an Accounts<br>Receivable amount greater than zero, click<br>this link:                        |
|       | Go Paperless                                                                             | Letter Notifications                                                                      | Open Debt Report                                                                                                    |

## Slide notes

When the Account Detail page appears, click the Demand Listing link.

Note: The Open Debt Report, Go Paperless, and Letter Notifications hyperlinks and associated text is only available for Account Managers.

## Slide 9 of 28 - Case Search Page

| Demand                                                                    | Listing                                                                                                    |                                                                                                    |                                                                                                    |                                                                                                    | 🕐 C                                                                                                    |
|---------------------------------------------------------------------------|----------------------------------------------------------------------------------------------------|----------------------------------------------------------------------------------------------------|----------------------------------------------------------------------------------------------------|----------------------------------------------------------------------------------------------------|----------------------------------------------------------------------------------------------------|
| Unresolved/                                                               | open demands that were issue                                                                                                    | d in the past three months are listed                                                                                                | on this page.To search for any De                                                                                                    | mand Letter ID, including a dem                                                                             | and that has been clos                                                                                                    |
| Demand Lo                                                                 | etter ID :                                                                                                    |                                                                                                    | Demand Letter ID Searc                                                                                                    | sh Hint                                                                                                    |                                                                                                    |
| Demand L                                                                  | etter Sent Date From:                                                                                                    |                                                                                                    | (MM/DD/YYYY)                                                                                                    |                                                                                                    |                                                                                                    |
| Domand L                                                                  |                                                                                                    |                                                                                                    |                                                                                                    |                                                                                                    |                                                                                                    |
| Demand L                                                                  | etter Sent Date To:                                                                                                    | I I                                                                                                    | (MM/DD/YYYY) From an                                                                                                    | nd To Date Search Hint                                                                                      | Search Clea                                                                                                    |
| Demand Le                                                                 | tters Issued to Companies A                                                                                                    | ssociated with Account ID: 111111                                                                                                    | ø                                                                                                    | this list click the Demand Letter                                                                           | Results Return                                                                                                    |
| Demand Le<br>You may vie<br>letter. If you                                | tters Issued to Companies A<br>w a list of Beneficiaries/Case II<br>need additional information reg                                                                     | ssociated with Account ID: 111111<br>D's included in a Demand Letter as Ic<br>jarding a demand that has been reso                    | song as the Status is Open. To view lived/closed, please contact the Co                                                                                                    | this list, click the Demand Lette<br>mmercial Repayment Center at                                           | Results Return<br>ID link for the applica<br>1-855-798-2627.                                                                                                    |
| Demand Le<br>You may vie<br>letter. If you<br>Viewed                      | tters Issued to Companies A<br>w a list of Beneficiaries/Case IL<br>need additional information reg<br>Demand Letter ID                                                 | ssociated with Account ID: 111111<br>D's included in a Demand Letter as ic<br>jarding a demand that has been reso<br>Number of Cases | ong as the Status is Open. To view loved/closed, please contact the Co      Letter Date                                                                                                    | this list, click the Demand Lette<br>mmercial Repayment Center at                                           | Results Return<br>ID link for the applica<br>1-855-798-2627.                                                                                                    |
| Demand Le<br>You may vie<br>letter. If you<br>Viewed<br>Yes               | tters Issued to Companies A<br>w a list of Beneficiaries/Case II<br>need additional information reg<br>Demand Letter ID<br>86123455                                     | ssociated with Account ID: 111111<br>D's included in a Demand Letter as ic<br>parding a demand that has been reso<br>Number of Cases | ong as the Status is Open. To view lived/closed, please contact the Co <table <table="" co="" contact="" t<="" td="" the=""><td>this list, click the Demand Letter<br/>mmercial Repayment Center at<br/>Demand Status<br/>Open</td><td>Results Returned to the application of the application of the applicat</td></table> | this list, click the Demand Letter<br>mmercial Repayment Center at<br>Demand Status<br>Open                 | Results Returned to the application of the application of the applicat |
| Demand Le<br>You may vie<br>letter. If you<br>Viewed<br>Yes<br>Yes        | tters Issued to Companies A<br>w a list of Beneficiaries/Case II<br>need additional information rec<br>Demand Letter ID<br>86123455<br>86123454                         | ssociated with Account ID: 111111 D's included in a Demand Letter as la garding a demand that has been resc     Number of Cases      | A     Status is Open. To view     ived/closed, please contact the Co <b>Letter Date</b> 04/13/2014     04/11/2014                                                                                                    | this list, click the Demand Letter<br>mmercial Repayment Center at                                          | Results Retur                                                                                                    |
| Demand Le<br>You may vie<br>letter. If you<br>Viewed<br>Yes<br>Yes<br>Yes | tters Issued to Companies A<br>w a list of Beneficiaries/Case II<br>need additional information rec<br>Demand Letter ID<br>86123455<br>86123454<br>86123453             | ssociated with Account ID: 111111 D's included in a Demand Letter as la garding a demand that has been resc     Number of Cases      | A     Status is Open. To view     ived/closed, please contact the Co                                                                                                    | this list, click the Demand Letter<br>ommercial Repayment Center at                                         | Results Retur                                                                                                    |
| Demand Le<br>You may vie<br>letter. If you<br>Viewed<br>Yes<br>Yes<br>No  | tters Issued to Companies A<br>w a list of Beneficiaries/Case II<br>need additional information rec<br>Demand Letter ID<br>86123455<br>86123454<br>86123453<br>86123452 | ssociated with Account ID: 111111 D's included in a Demand Letter as la garding a demand that has been resc                          | A     Status is Open. To view     ived/closed, please contact the Co                                                                                                    | this list, click the Demand Letter<br>ommercial Repayment Center at<br>Open<br>Open<br>Open<br>Open<br>Open | Results Retu                                                                                                    |

## Slide notes

The Demand Listing page appears. By default, this page lists all unresolved/open demands that the CRC has issued in the past three months.

You may search for any Demand Letter ID using the Search function. See the "Demands" CBT for more information.

Note: No more than 100 letters will display at any given time.

To view case specific information, first locate the Demand Letter ID that includes the case you want to examine and then click the Demand Letter ID link. Note: This link will only be enabled if the Demand Status is 'Open'.

You will not be able to view beneficiary/case information if the Demand Status is 'Closed'. The Demand Status is 'Closed' when the status of each case included in a Demand Letter ID is 'Closed'.

If you need information regarding a demand that has been closed, contact the CRC at 1-855-798-2627.

## Slide 10 of 28 - Case Search Results

| Demand D                                                                                                | etail                                                          |                                   |                                                                                    |                                                                                                    |                                                                                    |                                                       |                            |                                       |                                                                                      | ?                                                         | Quick Help                                                                               |
|----------------------------------------------------------------------------------------------------|----------------------------------------------------------------|-----------------------------------|------------------------------------------------------------------------------------|----------------------------------------------------------------------------------------------------|------------------------------------------------------------------------------------|-------------------------------------------------------|----------------------------|---------------------------------------|--------------------------------------------------------------------------------------|-----------------------------------------------------------|------------------------------------------------------------------------------------------|
| You have select                                                                                         | ed Dema                                                        | nd Letter ID:                     | 861236547.                                                                         |                                                                                                    |                                                                                    |                                                       |                            |                                       |                                                                                      |                                                           |                                                                                          |
| The Total Dem                                                                                           | and Am                                                         | ount origina                      | ally included or                                                                   | n this letter was:                                                                                                    | \$51                                                                               | 1,100.45                                              |                            |                                       |                                                                                      |                                                           |                                                                                          |
| Employer Nan                                                                                            | ne:                                                            | BLUE CR                           | oss                                                                                |                                                                                                    | Ins                                                                                | urer Name:                                            | CIGNA                      |                                       |                                                                                      |                                                           |                                                                                          |
| Employer TIN                                                                                            |                                                                | 12336544                          |                                                                                    |                                                                                                    | Ins                                                                                | urer TIN:                                             | 223456789                  | 97                                    |                                                                                      |                                                           |                                                                                          |
| Martiness ID.                                                                                           |                                                                |                                   |                                                                                    | Mardiana ID Ca                                                                                                    | marks 1 Kind                                                                       |                                                       |                            |                                       |                                                                                      |                                                           |                                                                                          |
| Medicare ID:<br>Beneficiary La<br>Case IDs/Bene                                                         | st Name<br>iciaries                                            | :                                 | the Demand Le                                                                      | Medicare ID Se<br>Beneficiary Las                                                                                      | arch Hint<br>t Name Search<br>Case                                                 | 1 Hint                                                | Search                     |                                       | Treasury                                                                             | Results                                                   | s Returned                                                                               |
| Medicare ID:<br>Beneficiary La<br>Case IDs/Bene<br>Case ID                                              | st Name<br>iciaries<br>Claim<br>Count                          | : Included in<br>Medicare         | the Demand Le<br>Beneficiary<br>First Name                                         | Beneficiary Last<br>Beneficiary Last &<br>Name                                                                         | arch Hint<br>t Name Searct<br>Case<br>Demand<br>Amount                             | n Hint<br>Case Status                                 | Search<br>©<br>Date Closed | Case Viewed                           | Treasury<br>Referral<br>Date                                                         | Results<br>Treasury<br>Account<br>Number                  | S Returned                                                                               |
| Medicare ID:<br>Beneficiary La<br>Case IDs/Bene<br>Case ID                                              | st Name<br>iciaries<br>Claim<br>Count<br>133                   | : Included in<br>Medicare<br>ID   | the Demand Le<br>Beneficiary<br>First Name<br>Mike                                 | Medicare ID Se<br>Beneficiary Las<br>etter<br>Beneficiary Last ¢<br>Name<br>Lansing                                    | Case<br>Demand ¢<br>Amount<br>\$4,400.00                                           | Case Status<br>Open                                   | Search<br>Date Closed      | Case Viewed<br>No                     | Treasury<br>Referral<br>Date<br>01/22/2019                                           | Results<br>Treasury<br>Account<br>Number<br>2131          | s Returned<br>Current St:<br>of Debt<br>Debt Refer<br>to Treasu                          |
| Medicare ID:<br>Beneficiary La<br>Case IDs/Bene<br>Case ID<br>C1234560001<br>C1234560002                | st Name<br>iciaries<br>Claim<br>Count<br>133<br>13             | : Medicare ID ****1234A ****2345A | the Demand Le<br>Beneficiary<br>First Name<br>Mike<br>John                         | Medicare ID Se<br>Beneficiary Las<br>etter<br>Beneficiary Last &<br>Name<br>Lansing<br>Bosely                          | Case<br>Demand ¢<br>Amount<br>\$4,400.00                                           | Case Status<br>Open<br>Open                           | Search<br>Date Closed      | Case Viewed<br>No<br>No               | Treasury<br>Referral<br>Date<br>01/22/2019                                           | Results<br>Treasury<br>Account<br>Number<br>2131          | Current Sta<br>of Debt<br>Debt Refer<br>to Treasu                                        |
| Medicare ID:<br>Beneficiary La<br>Case IDs/Bene<br>Case ID<br>C1234560001<br>C1234560002<br>C1234560003 | st Name<br>iciaries<br>Claim<br>Count<br>133<br>13<br>63       | :                                 | the Demand Le<br>Beneficiary<br>First Name<br>Mike<br>John<br>Elizabeth            | Medicare ID Se<br>Beneficiary Las<br>etter<br>Beneficiary Last<br>Name<br>Lansing<br>Bosely<br>Florence                | Case<br>Demand ¢<br>Amount<br>\$4,400.00<br>\$15,400.00<br>\$16,900.00             | Case Status<br>Open<br>Open<br>Open                   | Search<br>Date Closed      | Case Viewed<br>No<br>No<br>Yes        | Treasury<br>Referral<br>Date<br>01/22/2019<br>02/27/2019                             | Results<br>Treasury<br>Account<br>Number<br>2131<br>A2562 | Current Sta<br>of Debt<br>Debt Refer<br>to Treasu                                        |
| Medicare ID:<br>Beneficiary La<br>Case IDs/Bene<br>Case ID<br>C1234560002<br>C1234560003<br>C1234560003 | st Name<br>iciaries<br>Claim<br>Count<br>133<br>13<br>63<br>23 | :                                 | the Demand Le<br>Beneficiary<br>First Name<br>Mike<br>John<br>Elizabeth<br>Frances | Medicare ID Se<br>Beneficiary Las<br>etter<br>Beneficiary Last<br>Name<br>Lansing<br>Bosely<br>Florence<br>Christobell | Case<br>Demand ¢<br>Amount<br>\$4,400.00<br>\$15,400.00<br>\$16,900.00<br>\$400.00 | e Hint<br>Case Status<br>Open<br>Open<br>Open<br>Open | Search<br>Date Closed      | Case Viewed<br>No<br>No<br>Yes<br>Yes | Treasury           Referral           Date           01/22/2019           02/27/2019 | Results<br>Treasury<br>Account<br>Number<br>2131<br>A2582 | s Returned<br>Current St<br>of Deb<br>Debt Refe<br>to Treasu<br>Intent to R<br>Letter Se |

# Slide notes

Once you click the Demand Letter ID link, the Demand Detail page appears.

## Slide 11 of 28 - Demand Detail Page

|                                                                                                    | etall                                    |                                                                                       |                                                                                    |                                                                                                    |                                                                        |                                                       |                       |                                       |                                                          |                                                           | Quick He                                             |
|----------------------------------------------------------------------------------------------------|------------------------------------------|---------------------------------------------------------------------------------------|------------------------------------------------------------------------------------|----------------------------------------------------------------------------------------------------|------------------------------------------------------------------------|-------------------------------------------------------|-----------------------|---------------------------------------|----------------------------------------------------------|-----------------------------------------------------------|------------------------------------------------------|
| /ou have selec                                                                                                    | ed Dem                                   | ind Letter ID                                                                         | 861236547.                                                                         |                                                                                                    |                                                                        |                                                       |                       |                                       |                                                          |                                                           |                                                      |
| The Total Der                                                                                                    | nand Am                                  | ount origina                                                                          | ally included or                                                                   | n this letter was:                                                                                               | \$51                                                                   | 1,100.45                                              |                       |                                       |                                                          |                                                           |                                                      |
| Employer Na                                                                                                    | ne:                                      | BLUE CR                                                                               | OSS                                                                                |                                                                                                    | Ins                                                                    | urer Name:                                            | CIGNA                 |                                       |                                                          |                                                           |                                                      |
| Employer TIN                                                                                                    |                                          | 12336544                                                                              |                                                                                    |                                                                                                    | Ins                                                                    | urer TIN:                                             | 223456789             | 07                                    |                                                          |                                                           |                                                      |
|                                                                                                    |                                          |                                                                                       |                                                                                    |                                                                                                    |                                                                        |                                                       |                       |                                       |                                                          |                                                           |                                                      |
| Medicare ID:<br>Beneficiary Li<br>Case IDs/Bene                                                                        | ast Nam                                  | ncluded in                                                                            | the Demand Le                                                                      | Medicare ID Se<br>Beneficiary Las                                                                                | arch Hint<br>t Name Search                                             | n Hint                                                | Search                |                                       |                                                          | Results                                                   | s Returne                                            |
| Medicare ID:<br>Beneficiary Li<br>Case IDs/Bene<br>Case ID                                                             | ficiaries<br>Claim<br>Count              | Included in<br>Medicare                                                               | the Demand Le<br>Beneficiary<br>First Name                                         | Medicare ID Se<br>Beneficiary Las<br>etter<br>Beneficiary Last &<br>Name                                         | arch Hint<br>t Name Search<br>Case<br>Demand &<br>Amount               | n Hint<br>Case Status                                 | Search<br>Date Closed | Case Viewed                           | Treasury<br>Referral<br>Date                             | Results                                                   | s Returne                                            |
| Medicare ID:<br>Beneficiary Li<br>Case IDs/Bene<br>Case ID<br>C1234560001                                              | ficiaries<br>Claim<br>Count<br>133       | Medicare<br>ID<br>*****1234A                                                          | the Demand Le<br>Beneficiary<br>First Name<br>Mike                                 | Medicare ID Se<br>Beneficiary Las<br>etter<br>Beneficiary Last<br>Name<br>Lansing                                | Case<br>Demand ¢<br>Amount<br>\$4,400.00                               | e Hint<br>Case Status<br>Open                         | Search<br>Date Closed | Case Viewed<br>No                     | Treasury<br>Referral<br>Date<br>01/22/2019               | Results                                                   | s Returne<br>Current<br>of De<br>Debt Re             |
| Medicare ID:<br>Beneficiary Li<br>Case IDs/Bene<br>Case ID<br>C1234560001<br>C1234560002                               | ficiaries<br>Claim<br>Count<br>133<br>13 | Included in<br>Medicare<br>ID<br>****1234A                                            | the Demand Le<br>Beneficiary<br>First Name<br>Mike<br>John                         | Medicare ID Se<br>Beneficiary Las<br>etter<br>Beneficiary Last &<br>Name<br>Lansing<br>Bosely                    | Case<br>Demand ¢<br>Amount<br>\$4,400.00<br>\$15,400.00                | n Hint<br>Case Status<br>Open<br>Open                 | Search<br>Date Closed | Case Viewed<br>No<br>No               | Treasury<br>Referral<br>Date                             | Results<br>Treasury<br>Account<br>Number<br>2131          | S Returned<br>Current<br>of De<br>Debt Re<br>to Trea |
| Medicare ID:<br>Beneficiary Li<br>Case IDs/Bene<br>Case ID<br>C1234560002<br>C1234560002<br>C1234560003                | ficiaries                                | Medicare<br>ID<br>1234A<br>2345A                                                      | the Demand Le<br>Beneficiary<br>First Name<br>Mike<br>John<br>Elizabeth            | Medicare ID Se<br>Beneficiary Las<br>etter<br>Beneficiary Last &<br>Name<br>Lansing<br>Bosely<br>Florence        | Case<br>Demand ¢<br>Amount<br>\$4,400.00<br>\$15,400.00<br>\$16,900.00 | a Hint<br>Case Status<br>Open<br>Open<br>Open         | Search<br>Date Closed | Case Viewed<br>No<br>No<br>Yes        | Treasury<br>Referral<br>Date<br>01/22/2019<br>02/27/2019 | Results<br>Treasury<br>Account<br>Number<br>2131<br>A2562 | s Returne<br>Current<br>of De<br>bebt Re<br>to Trea  |
| Medicare ID:<br>Beneficiary Li<br>Case IDs/Bene<br>Case ID<br>C1234560001<br>C1234560002<br>C1234560003<br>C1234560004 | Claim<br>Count<br>133<br>13<br>83<br>23  | Medicare<br>ID<br>Included in<br>Medicare<br>ID<br>IIIIIIIIIIIIIIIIIIIIIIIIIIIIIIIIII | the Demand Le<br>Beneficiary<br>First Name<br>Mike<br>John<br>Elizabeth<br>Frances | Medicare ID Se<br>Beneficiary Last<br>Beneficiary Last &<br>Name<br>Lansing<br>Bosely<br>Florence<br>Christobell | Case<br>Demand ¢<br>Amount<br>\$15,400.00<br>\$16,900.00<br>\$400.00   | n Hint<br>Case Status<br>Open<br>Open<br>Open<br>Open | Search<br>Date Closed | Case Viewed<br>No<br>No<br>Yes<br>Yes | Treasury<br>Referral<br>Date<br>01/22/2019<br>02/27/2019 | Results<br>Treasury<br>Account<br>Number<br>2131<br>A2582 | Current<br>of Do<br>Debt Re<br>to Tress              |

## Slide notes

The bottom portion of this page lists all of the beneficiaries/Case IDs included in the demand letter.

For each beneficiary included in the demand, a masked Medicare ID is displayed along with the Beneficiary Name, Case Amount, Case Status, Date Closed, and Case Viewed fields.

A Case Viewed column was added to this page to help identify when new Demands have been added to the account and a Treasury Referral Date, Treasury Account Number, and Current Status of Debt fields have also been added to provide additional treasury information.

The Make a Payment button and the Submitted Defenses button also display on the Demand Detail page.

Click a Case ID link to view detailed case information for the selected case.

## Slide 12 of 28 - Case Information

| ase Information                  | nana is relat | ad to Case ID: 4  | 111111111 which is is all | ided on Demand Letter ID: 122458700          | lick Demand Detail to or  | 🕐 Quick He          |  |
|----------------------------------|---------------|-------------------|---------------------------|----------------------------------------------|---------------------------|---------------------|--|
| ick Demand Listing to to to the  | Demand Lis    | sting page. Click | Case Search to search     | the for any Case ID/Beneficiary associated t | o your Account. Click Vie | w/Submit Defense to |  |
| Ibmit a new defense for this cas | e or view def | fenses previousl  | y submitted for claims/   | lines associated to this case.               |                           |                     |  |
| ease note. The information disp  | layed on the  | se pages is curre | ent as or: 12/06/2013.    |                                              |                           |                     |  |
| Case Details                     |               |                   |                           |                                              |                           |                     |  |
| Beneficiary Information          |               |                   |                           | Demand Information                           |                           |                     |  |
| Beneficiary Name: Joe W. Sn      |               | Joe W. Smith      |                           | Total Demand Amount:                         | \$51,100.45               |                     |  |
| Medicare ID:                     |               | A8606             |                           | Claim Count:                                 | 45                        | 45                  |  |
| Insurance Group ID:              |               | A122345678        |                           | Case Demand Amount:                          | \$2,300.99                | \$2,300.99          |  |
| Insurance Policy ID:             |               | Not on File       |                           | Case Status:                                 | Demand Issued             | ł                   |  |
| Date MSP Record Accepted         | by CMS:       | 11/12/2017        |                           | Date Closed:                                 | 11/12/2018                |                     |  |
| Employer Information             |               |                   |                           | Insurer Information                          |                           |                     |  |
| Employer Name:                   |               | Blue Cross        |                           | Insurer Name:                                | Not on File               |                     |  |
| Employer TIN:                    |               | 0243567899        |                           | Insurer TIN:                                 | Not on File               |                     |  |
|                                  |               |                   |                           |                                              |                           |                     |  |
| Financial Summary El             | ectronic Pay  | ment History      | Correspondence A          | ctivity Defense History                      |                           |                     |  |
| Assessed Reservable Dates        |               |                   | 10/01/2017                | Internet Bater                               |                           | 0.10125             |  |
| Case Outstanding Palance:        |               |                   | \$11,100,00               | Interest Rate.                               |                           | 0.10120             |  |
| Principal Collected:             |               |                   | \$1100.00                 | Interest Accrued:                            |                           | \$155.45            |  |
| Remaining Principal Palance      | e Amount      |                   | \$2.971.40                | Interest Collected:                          |                           | (\$450.87)          |  |
| Adjusted Amount:                 | e ranoune.    |                   | \$0.00                    | Remaining Interest Balance Amo               | unt                       | \$145.70            |  |
| Treasury Referral Date:          |               |                   | <b>\$0.00</b>             | Balance as of Date:                          |                           | 03/08/2018          |  |
| Treasury Account Number:         |               |                   |                           | bulance us of bute.                          |                           |                     |  |
|                                  |               |                   |                           |                                              |                           |                     |  |

#### **Slide notes**

The Case Information page appears. The Case ID and Demand Letter ID are shown at the top of the page. If you have selected the incorrect Case ID, click Previous to return to the Demand Detail page.

All information included on the Case Information page is current as of the date noted at the top of the page. If you have any questions regarding the information included on this page, please contact the CRC at 1-855-798-2627.

The Case Details section of this page is broken into four sections: Beneficiary, Demand, Employer, and Insurer Information. The Beneficiary Information section includes the Beneficiary's Name, masked Medicare ID, Insurance Group ID, Insurance Policy ID, and Date MSP Record Accepted by CMS.

The Demand Information section includes the Total Demand Amount, Claim Count, Case Demand Amount, Case Status, and Date Closed.

The Employer Information and Insurer Information sections include the company name and Tax Identification Number (TIN) for the employer and the insurer (if it is available).

Note: If there is no data to display for a particular field in the Case Details section, the CRCP will show the phrase 'Not on File'.

The bottom half of Case Information page includes tabbed sections where you can view information regarding the Financial Summary, Electronic Payment History, Correspondence Activity, and Defense History for the case.

Note: Links/buttons have been added to Case Information Page for easy access to the Demand Listing page, Case Search page and View/Submit Defenses. Also, certain fields on the Make a Payment and on the Financial Summary Tab on the Case Information pages will now show data reported in real-time from HIGLAS. Additionally, updates have been made to clarify that balance amounts on the Open Debt Report may not reflect recent adjustments and may differ from what is shown on the CRCP case pages.

## Slide 13 of 28 - Financial Summary Tab

| ase Information                                                                                       |                                               |                                              |                                                                                       |                                                           | Quick H                                     |  |
|----------------------------------------------------------------------------------------------------|-----------------------------------------------|----------------------------------------------|---------------------------------------------------------------------------------------|-----------------------------------------------------------|---------------------------------------------|--|
| e information displayed on this page is re-<br>ick <b>Demand Listing</b> to to to the <i>Demand</i> i | lated to Case ID: 11<br>Listing page. Click ( | 11111111 which is inc<br>Case Search to sear | uded on Demand Letter ID: 123456789. C<br>on for any Case ID/Beneficiary associated t | lick Demand Detail to go t<br>to your Account. Click View | to the Demand Detail<br>//Submit Defense to |  |
| bmit a new defense for this case or view o                                                            | defenses previously                           | submitted for claims                         | /lines associated to this case.                                                       |                                                           |                                             |  |
| ease note. The mormation displayed on a                                                               | iese pages is curre                           | nt as of. 12/08/2013.                        |                                                                                       |                                                           |                                             |  |
| Case Details                                                                                          |                                               |                                              |                                                                                       |                                                           |                                             |  |
| Beneficiary Information                                                                               |                                               |                                              | Demand Information                                                                    |                                                           |                                             |  |
| Beneficiary Name: Joe W. Smith                                                                        |                                               |                                              | Total Demand Amount:                                                                  | \$51,100.45                                               |                                             |  |
| Medicare ID:                                                                                          | A6606                                         |                                              | Claim Count:                                                                          | 45                                                        |                                             |  |
| Insurance Group ID:                                                                                   | A122345678                                    |                                              | Case Demand Amount:                                                                   | \$2,300.99                                                |                                             |  |
| Insurance Policy ID:                                                                                  | Not on File                                   |                                              | Case Status:                                                                          | Demand Issued                                             | Demand Issued                               |  |
| Date MSP Record Accepted by CMS:                                                                      | 11/12/2017                                    |                                              | Date Closed:                                                                          | 11/12/2018                                                |                                             |  |
| Employer Information                                                                                  |                                               |                                              | Insurer Information                                                                   |                                                           |                                             |  |
| Employer Name:                                                                                        | Blue Cross                                    |                                              | Insurer Name:                                                                         | Not on File                                               |                                             |  |
| Employer TIN:                                                                                         | 0243567899                                    |                                              | Insurer TIN:                                                                          | Not on File                                               |                                             |  |
|                                                                                                    |                                               |                                              |                                                                                       |                                                           |                                             |  |
| Financial Summary Electronic P                                                                        | ayment History                                | Correspondence A                             | ctivity Defense History                                                               |                                                           |                                             |  |
|                                                                                                    |                                               |                                              |                                                                                       |                                                           |                                             |  |
| Account Receivable Date:                                                                              |                                               | 12/01/2017                                   | Interest Rate:                                                                        | 0                                                         | .10125                                      |  |
| Case Outstanding Balance:                                                                             |                                               | \$11,100.00                                  | Interest Start Date:                                                                  | 0                                                         | 1/17/2018                                   |  |
| Principal Collected:                                                                                  |                                               | \$1100.00                                    | Interest Accrued:                                                                     | s                                                         | 155.45                                      |  |
| Remaining Principal Balance Amount                                                                    |                                               | \$8,971.40                                   | Interest Collected:                                                                   | (                                                         | \$450.67)                                   |  |
| Adjusted Amount:                                                                                      |                                               | \$0.00                                       | Remaining Interest Balance Amor                                                       | unt: \$                                                   | 145.79                                      |  |
| Treasury Referral Date:                                                                               |                                               |                                              | Balance as of Date:                                                                   | 0                                                         | 3/06/2018                                   |  |
| Treasury Account Number:                                                                              |                                               |                                              |                                                                                       |                                                           |                                             |  |
| 2012/01/2017/02/2017/02/2017/02/2012/201                                                              |                                               |                                              |                                                                                       |                                                           |                                             |  |

## Slide notes

The Financial Summary tab shows the Account Receivable Date, Case Outstanding Balance, Principal Collected, Remaining Principal Balance Amount, Adjusted Amount, Treasury Referral Date, Treasury Account Number, Current Status of Debt, Interest Rate, Interest Start Date, Interest Accrued, Interest Collected, Remaining Interest Balance Amount, and Balance as of Date for the case.

When the Account Receivable balance goes to zero for a case, the Principal Collected, Adjusted Amount, Interest Accrued, and Interest Collected will display zero in these fields. All other fields will remain unchanged.

Note: The Financial Summary tab now includes three fields that show real-time data from HIGLAS.

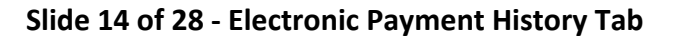

| he information displayed o<br>lick Demand Listing to to<br>ubmit a new defense for th<br>lease note: The informatio<br>Case Details<br>Beneficiary Informatio<br>Beneficiary Name:<br>Medicare ID:<br>Insurance Group ID:<br>Insurance Policy ID:<br>Date MSP Record Acc | n this page is red<br>to the Demand<br>is case or view d<br>n displayed on th<br>n          | ated to Case ID: 1<br>isting page. Click :<br>efenses previously<br>ese pages is curre<br>Joe W. Smith<br> | 11111111 which is include<br>Case Search to cearch fi<br>abmitted for claims/line<br>nt as of: 12/09/2013. | d on Demand Letter 1<br>or any Case ID/Benefic<br>s associated to this ca<br>Demand Inform<br>Total Demand / | D: 123466789. Click Dem<br>ciary associated to your A<br>see.<br>nation | and Detail to go to th<br>ccount. Click View/Su | e Demand Detail pa            |  |  |  |
|----------------------------------------------------------------------------------------------------|---------------------------------------------------------------------------------------------|----------------------------------------------------------------------------------------------------|----------------------------------------------------------------------------------------------------|----------------------------------------------------------------------------------------------------|-------------------------------------------------------------------------|-------------------------------------------------|-------------------------------|--|--|--|
| lease note: The informatio<br>Case Details<br>Beneficiary Informatio<br>Beneficiary Name:<br>Medicare ID:<br>Insurance Group ID:<br>Insurance Policy ID:<br>Date MSP Record Acc                                                                                          | n displayed on th<br>n                                                                      | Joe W. Smith<br>4122345678                                                                                 | nt as of: 12/09/2013.                                                                                      | Demand Inform<br>Total Demand /                                                                              | nation                                                                  |                                                 |                               |  |  |  |
| Case Details<br>Beneficiary Information<br>Beneficiary Name:<br>Medicare ID:<br>Insurance Group ID:<br>Insurance Policy ID:<br>Date MSP Record Acco                                                                                                    | n<br>ented by CMS-                                                                          | Joe W. Smith<br>******9099A<br>A122345678                                                                  |                                                                                                    | Demand Inform<br>Total Demand                                                                                | nation                                                                  |                                                 |                               |  |  |  |
| Beneficiary Information<br>Beneficiary Name:<br>Medicare ID:<br>Insurance Group ID:<br>Insurance Policy ID:<br>Date MSP Record Acco                                                                                                    | n<br>ented by CMS:                                                                          | Joe W. Smith<br>******9099A<br>A122345678                                                                  |                                                                                                    | Demand Inform<br>Total Demand                                                                                | nation                                                                  |                                                 |                               |  |  |  |
| Beneficiary Name:<br>Medicare ID:<br>Insurance Group ID:<br>Insurance Policy ID:<br>Date MSP Record Acco                                                                                                    | ented by CMS-                                                                               | Joe W. Smith<br>9099A<br>A122345678                                                                        |                                                                                                    | Total Demand                                                                                                 | Amount                                                                  | Demand Information                              |                               |  |  |  |
| Medicare ID:<br>Insurance Group ID:<br>Insurance Policy ID:<br>Date MSP Record Acc                                                                                                    | ented by CMS:                                                                               | •••••9099A<br>A122345678                                                                                   |                                                                                                    |                                                                                                    | Amount.                                                                 | \$51,100.45                                     |                               |  |  |  |
| Insurance Group ID:<br>Insurance Policy ID:<br>Date MSP Record Acc                                                                                                    | ented by CMS:                                                                               | A122345678                                                                                                 |                                                                                                    | Claim Count:                                                                                                 |                                                                         | 45                                              |                               |  |  |  |
| Insurance Policy ID:<br>Date MSP Record Acc                                                                                                    | ented by CMS                                                                                |                                                                                                    |                                                                                                    | Case Demand                                                                                                  | Amount:                                                                 | \$2,300.99                                      |                               |  |  |  |
| Date MSP Record Acc                                                                                                    | ented by CMS                                                                                | Not on File                                                                                                |                                                                                                    | Case Status:                                                                                                 |                                                                         | Demand Issued                                   |                               |  |  |  |
| _                                                                                                    | epice of one.                                                                               | 11/12/2017                                                                                                 |                                                                                                    | Date Closed:                                                                                                 |                                                                         | 11/12/2018                                      |                               |  |  |  |
| Employer Information                                                                                                    |                                                                                             |                                                                                                    |                                                                                                    | Insurer Informa                                                                                              | ation                                                                   |                                                 |                               |  |  |  |
| Employer Name:                                                                                                    |                                                                                             | Blue Cross                                                                                                 |                                                                                                    | Insurer Name:                                                                                                |                                                                         | Not on File                                     |                               |  |  |  |
| Employer TIN:                                                                                                    |                                                                                             | 0243567899                                                                                                 |                                                                                                    | Insurer TIN:                                                                                                 |                                                                         | Not on File                                     |                               |  |  |  |
| Financial Summary<br>Remaining Principal Ar<br>Remaining Interest Am<br>Total Remaining Baland<br>When the payment proce                                                                                                    | Electronic Pa<br>nount: \$2,500.00<br>ount: \$0.00<br>ce Amount: \$2,5<br>ess at Pay.gov ha | ayment History<br>0<br>00.00<br>s finalized and the                                                        | Correspondence Activi<br>Pay.gov Status is Accept                                                          | ty Defense Histo                                                                                             | iny                                                                     | C and applied to the m                          | emaining balance.             |  |  |  |
| The remaining balance a                                                                                                    | mounts will not n                                                                           | eflect your paymen                                                                                         | t until the Demand Balan                                                                                   | ce Status is Complete                                                                                        |                                                                         |                                                 |                               |  |  |  |
| Payment Date                                                                                                    | Payment Method                                                                              | Account Holder<br>Name                                                                                     | Payment Amount •                                                                                           | Pay.gov Payment<br>Status                                                                                    | Pay.gov Confirmation<br>Number                                          | Demand Balance<br>Status                        | Demand Balance<br>Update Date |  |  |  |
| 08/10/2019                                                                                                    | ACH                                                                                         | Jack Johnson                                                                                               | \$2,500.00                                                                                                 | Accepted                                                                                                    | 33333333                                                                | In Process                                      |                               |  |  |  |
| 05/01/2019                                                                                                    | PayPal                                                                                      | Jack Johnson                                                                                               | \$1,000.00                                                                                                 | Accepted                                                                                                    | 22222222                                                                | Complete                                        | 05/07/2019                    |  |  |  |
| 05/01/2019                                                                                                    | Debit Card                                                                                  | Jack Johnson                                                                                               | \$1,000.00                                                                                                 | Declined                                                                                                    | 11111111                                                                |                                                 |                               |  |  |  |

#### Slide notes

The Electronic Payment History Tab shows the Remaining Principle Amount, Remaining Interest Amount, and Total Remaining Balance Amount. Additionally, the <u>Pay.gov</u> Payment Date, Payment Method, Account Holder Name, Payment Amount, Pay.gov. Payment Status, Pay.gov. Confirmation Number, Demand Balance Status, and demand balance Update Date are displayed.

Click any column heading to sort the information displayed. Click Previous at any time to return to the Demand Detail page.

| Slide | 15 c | of 28 - | Correspondence | <b>Activity Tab</b> |
|-------|------|---------|----------------|---------------------|
|-------|------|---------|----------------|---------------------|

| lick Demand Listing to<br>Jomit a new defense for<br>ease note: The informat<br>Case Details | to to the Demand L                | ated to Case ID. 4                          | *******                                                     | Demand Letter ID: 100455                               | 790 Clink Dr   | mand Datail to a  | (<br>          | Quick Help<br>Quick Help         |
|----------------------------------------------------------------------------------------------|-----------------------------------|---------------------------------------------|-------------------------------------------------------------|--------------------------------------------------------|----------------|-------------------|----------------|----------------------------------|
| ease note: The informat                                                                      | this case or view d               | isting page. Click (<br>lefenses previously | Case Search to search for a<br>submitted for claims/lines a | ny Case ID/Beneficiary asso<br>ssociated to this case. | ciated to your | Account. Click Vi | ew/Submit D    | efense to                        |
| Case Details                                                                                 | tion displayed on th              | nese pages is curre                         | ent as of: 12/09/2013.                                      |                                                        |                |                   |                |                                  |
|                                                                                              |                                   |                                             |                                                             |                                                        |                |                   |                |                                  |
| Beneficiary Informat                                                                         | tion                              |                                             |                                                             | Demand Information                                     |                |                   |                |                                  |
| Beneficiary Name:                                                                            |                                   | Joe W. Smith                                |                                                             | Total Demand Amount:                                   | \$51,100.45    |                   |                |                                  |
| Medicare ID:                                                                                 |                                   | A8606                                       |                                                             | Claim Count:                                           |                | 45                |                |                                  |
| Insurance Group ID:                                                                          |                                   | A122345678                                  |                                                             | Case Demand Amount:                                    |                | \$2,300.99        |                |                                  |
| Insurance Policy ID:                                                                         |                                   | Not on File                                 |                                                             | Case Status:                                           |                | Demand Issue      | d              |                                  |
| Date MSP Record Ac                                                                           | cord Accepted by CMS: 11/12/2017  |                                             |                                                             | Date Closed:                                           |                | 11/12/2018        |                |                                  |
| Employer Informatio                                                                          | n                                 |                                             |                                                             | Insurer Information                                    |                |                   |                |                                  |
| Employer Name:                                                                               |                                   | Blue Cross                                  |                                                             | Insurer Name:                                          |                | Not on File       |                |                                  |
| Employer TIN:                                                                                |                                   | 0243567899                                  |                                                             | Insurer TIN:                                           |                | Not on File       |                |                                  |
| Select the correspondence                                                                    | dence option you<br>O Corresponde | wish to view:                               | Correspondence Sent                                         |                                                        |                |                   |                | Status                           |
|                                                                                              |                                   | се Туре 👻                                   | Uploaded Document Name                                      | <ul> <li>Date Received</li> </ul>                      | * Date S       | ient *            | Status         | * Date                           |
| Correspondence ID                                                                            | Corresponder                      |                                             |                                                             |                                                        | 03/01/         | 2015              |                |                                  |
| Correspondence ID<br>88620372                                                                | Corresponder<br>Check             |                                             | comofile adf                                                |                                                        | 02/04/         | 2001              | Clocod         | 03/01/20                         |
| Correspondence ID<br>86620372<br>86670372<br>86620772                                        | Check<br>Check<br>Defense Reque   | est<br>t                                    | somefile.pdf                                                | 03/01/2019                                             | 03/01/         | 2001              | Closed<br>Open | 03/01/20<br>03/01/20<br>03/01/20 |

## Slide notes

The Letter Activity tab shows all incoming and outgoing correspondence related to the Case ID, except correspondence related to a defense.

For correspondence sent to the CRC, you will see the Document ID (in the Correspondence ID column), date received at the CRC, and the letter description.

For correspondence that the CRC has sent, you will see the Letter ID (in the Correspondence ID column), the date sent from the CRC, and the letter description. Click on any column heading to sort the information displayed.

To view correspondence related to a defense, click the Defense History tab.

## Slide 16 of 28 - Defense History Tab

| Case Informati                                                         | on                                                                          |                                                                                              |                                                                      |                                                        |                            |                                                  |                    |                                     | 20                 | Quick Help |
|------------------------------------------------------------------------|-----------------------------------------------------------------------------|----------------------------------------------------------------------------------------------|----------------------------------------------------------------------|--------------------------------------------------------|----------------------------|--------------------------------------------------|--------------------|-------------------------------------|--------------------|------------|
| The information displa<br>Click Demand Listing<br>submit a new defense | yed on this page is rel<br>to to to the Demand L<br>for this case or view d | ated to Case ID: 11111111<br><i>isting</i> page. Click Case Se<br>efenses previously submitt | which is included o<br>arch to search for a<br>ed for claims/lines a | n Demand Lette<br>ny Case ID/Bene<br>ssociated to this | r ID: 1<br>ficiar<br>case. | 123456789. Click Dem:<br>y associated to your Ac | and De<br>count. ( | tail to go to the<br>Click View/Sub | Demano<br>mit Defe | Detail pa  |
| Please note: The infor                                                 | mation displayed on th                                                      | ese pages is current as of:                                                                  | 12/09/2013.                                                          |                                                        |                            |                                                  |                    |                                     |                    |            |
| Case Details                                                           |                                                                             |                                                                                              |                                                                      |                                                        |                            |                                                  |                    |                                     |                    |            |
| Beneficiary Infor                                                      | mation                                                                      |                                                                                              |                                                                      | Demand Info                                            | rmati                      | on                                               |                    |                                     |                    |            |
| Beneficiary Name                                                       | a:                                                                          | Joe W. Smith                                                                                 |                                                                      | Total Demand Amount:                                   |                            |                                                  | \$51,10            | 0.45                                |                    |            |
| Medicare ID:                                                           |                                                                             | 9099A                                                                                        |                                                                      | Claim Count                                            |                            |                                                  | 45                 |                                     |                    |            |
| Insurance Group                                                        | ID:                                                                         | A122345678                                                                                   |                                                                      | Case Deman                                             | d Am                       | ount:                                            | \$2,300            | 99                                  |                    |            |
| Insurance Policy                                                       | ID:                                                                         | Not on File                                                                                  |                                                                      | Case Status:                                           |                            |                                                  | Deman              | d Issued                            |                    |            |
| Date MSP Record                                                        | Accepted by CMS:                                                            | 11/12/2017                                                                                   |                                                                      | Date Closed:                                           |                            |                                                  | 11/12/2            | 018                                 |                    |            |
| Employer Inform                                                        | ation                                                                       |                                                                                              |                                                                      | Insurer Infor                                          | matio                      | n                                                |                    |                                     |                    |            |
| Employer Name:                                                         |                                                                             | Blue Cross                                                                                   |                                                                      | Insurer Name                                           | e:                         |                                                  | Not on             | File                                |                    |            |
| Employer TIN:                                                          |                                                                             | 0243567899                                                                                   |                                                                      | Insurer TIN:                                           |                            |                                                  | Not on             | File                                |                    |            |
| Defenses submitte                                                      | ed on the CRCP or re                                                        | ceived in the mail for the                                                                   | selected Case ID a                                                   | re listed below.                                       |                            |                                                  |                    | 1950 - 1950 A.C.                    |                    |            |
| Document ID                                                            | Defense Number                                                              | r                                                                                            | • ¢ Defense                                                          | Received                                               |                            | Decision                                         | ¢ De               | ecision Date                        | ¢Υ                 | iewed      |
| 88123854                                                               | 21445587                                                                    | EMP                                                                                          | 01/02/20                                                             | 14                                                     |                            | Partial                                          | 02                 | /24/2014                            | N                  | lo         |
| 86123444                                                               | 21445583                                                                    | COV                                                                                          | 01/03/20                                                             | 14                                                     |                            | Invalid<br>Reading Review                        | 02                 | /22/2014                            | Y                  | es         |
| 00120004                                                               | 21443207                                                                    | 000                                                                                          | 03/22/20                                                             | 7                                                      |                            | T ending it eview                                |                    |                                     |                    |            |
|                                                                        |                                                                             |                                                                                              |                                                                      |                                                        |                            |                                                  |                    |                                     |                    |            |

## Slide notes

The Defense History tab lists information regarding defenses that you have submitted through the CRCP as well as those defenses you have sent to the CRC by mail for the selected Case ID.

For each defense you have submitted, the Document ID, Defense Number, and Defense Received date is shown. The Defense Number is the number assigned by the CRC to your defense correspondence.

The Defense Received date is the date the CRC received the incoming defense correspondence. If the CRC has responded to your defense, the decision is displayed in the Decision (Outgoing Response) column for the selected case.

The date the CRC made the decision will also be shown.

Until the CRC makes a decision regarding the defense, a value of 'Pending' will be displayed in the Decision column and the Decision Date will be blank. You can sort the information by clicking any column heading.

|                                                                        | n                                                                                 |                                                                                                    |                                                           |                                                                    |                                             |             |                                             | Quick                        | Help         |
|------------------------------------------------------------------------|-----------------------------------------------------------------------------------|----------------------------------------------------------------------------------------------------|-----------------------------------------------------------|--------------------------------------------------------------------|---------------------------------------------|-------------|---------------------------------------------|------------------------------|--------------|
| he information display<br>lick Demand Listing<br>ubmit a new defense f | ed on this page is reli<br>to to to the <i>Demand L</i><br>or this case or view d | ated to Case ID: 111111111 whic<br><i>listing</i> page. Click Case Search<br>lefenses previously submitted for | h is included on<br>to search for an<br>r claims/lines as | Demand Letter ID:<br>y Case ID/Beneficiar<br>sociated to this case | 123456789. Click De<br>y associated to your | Account     | Detail to go to the I<br>t. Click View/Subn | Demand Deta<br>nit Defense 1 | ail pa<br>co |
| lease note: The inform                                                 | nation displayed on th                                                            | iese pages is current as of: 12/0                                                                              | 9/2013.                                                   |                                                                    |                                             |             |                                             |                              |              |
| Case Details                                                           |                                                                                   |                                                                                                    |                                                           |                                                                    |                                             |             |                                             |                              |              |
| Beneficiary Inform                                                     | nation                                                                            |                                                                                                    |                                                           | Demand Informat                                                    | ion                                         |             |                                             |                              |              |
| Beneficiary Name                                                       |                                                                                   | Joe W. Smith                                                                                                   |                                                           | Total Demand Am                                                    | ount:                                       | \$51,       | 100.45                                      |                              |              |
| Medicare ID:                                                           |                                                                                   | 9099A                                                                                                    |                                                           | Claim Count:                                                       |                                             | 45          |                                             |                              |              |
| Insurance Group                                                        | D:                                                                                | A122345678                                                                                                    |                                                           | Case Demand Am                                                     | ount:                                       | \$2,3       | 99.00                                       |                              |              |
| Insurance Policy                                                       | D:                                                                                | Not on File                                                                                                    |                                                           | Case Status:                                                       |                                             | Dem         | and Issued                                  |                              |              |
| Date MSP Record                                                        | Accepted by CMS:                                                                  | 11/12/2017                                                                                                    |                                                           | Date Closed:                                                       |                                             | 11/13       | 2/2018                                      |                              |              |
| Employer Informa                                                       | tion                                                                              |                                                                                                    |                                                           | Insurer Informatio                                                 | n                                           |             |                                             |                              |              |
| Employer Name:                                                         |                                                                                   | Blue Cross                                                                                                    | Insurer Name:                                             |                                                                    |                                             | Not on File |                                             |                              |              |
| Employer TIN:                                                          |                                                                                   | 0243567899                                                                                                    |                                                           | Insurer TIN:                                                       |                                             | Not o       | on File                                     |                              |              |
| Defenses submitte                                                      | d on the CRCP or re                                                               | ceived in the mail for the selec                                                                               | cted Case ID an                                           | e listed below.                                                    |                                             |             |                                             |                              |              |
| Document ID                                                            | Defense Numbe                                                                     | r                                                                                                    | Defense R                                                 | teceived ¢                                                         | Decision                                    | •           | Decision Date                               | Viewee     No                |              |
| 00400054                                                               | 21440087                                                                          | EMP                                                                                                    | 01/02/2014                                                |                                                                    | Partial                                     |             | 02/24/2014                                  | INO                          |              |
| 86123654                                                               | 21445592                                                                          | COV                                                                                                    | 01/02/201/                                                | 1                                                                  | Invalid.                                    |             | 02/22/2014                                  | Vec                          |              |

## Slide 17 of 28 - Submit Documentation Button

## Slide notes

To submit additional case documentation for a case or defense, click the Submit Documentation button.

## Slide 18 of 28 - Submit Case Documentation Page

| CENTERS FOR MEDICARE &                                                                               | IS Comm                                                                                                    | nercial Repayn                                                                                                    | nent Center Porta                                                                                                    | Coordina<br>Benefits and R                                                                                              |
|----------------------------------------------------------------------------------------------------|----------------------------------------------------------------------------------------------------|----------------------------------------------------------------------------------------------------|----------------------------------------------------------------------------------------------------|----------------------------------------------------------------------------------------------------|
| Home User (                                                                                          | Options                                                                                                    | About This Site ▼ CMS Links                                                                                                    | ✓ How To ✓ Reference Materials ✓                                                                                                    | Contact Us Log off                                                                                                    |
| Submit Cas                                                                                           | e Documentation                                                                                                    |                                                                                                    |                                                                                                    | ? Quick                                                                                                    |
| Please select the<br>Document Types<br>return to this page<br>submit a new defe<br>decision. To subm | Document Type which best descrit<br>and related documentation in the sa<br>e, select the next Document Type a<br>ense for a claim/line item. You will on<br>it a new defense, click the Submit I | bes the type of document you wish to su<br>ame submission. To do this, select the a<br>and upload that related documentation. F<br>nly be permitted to submit additional def<br>Defense button on the Case Information | ubmit to the CRC for Case ID: 201807108011219<br>pplicable <b>Document Type</b> and upload the relater<br>Repeat this process until you are done. <b>Note:</b> Thi<br>fense documentation for a previous defense if than<br>n page. | . You can submit multiple<br>d documentation. When you<br>is functionality cannot be use<br>at defense is pending a CRC |
| To upload docume                                                                                     | Select<br>Additional Defense Documer<br>Authorization Correspondence<br>Payment Correspondence<br>Refund Request<br>Status Inquiry/Other                                                         | ntation<br>ce<br>e confirmation. Click Cancel to                                                                                                    | mentation<br>return to the Case Information page without sub                                                                                                    | mitting any documents.                                                                                                  |
| Cancel                                                                                               | Continue                                                                                                    |                                                                                                    |                                                                                                    |                                                                                                    |
|                                                                                                    | CMS/HHS Vul                                                                                                    | nerability Disclosure Policy   Privacy Po                                                                                                    | licy   User Agreement   Adobe Acrobat                                                                                                    |                                                                                                    |
|                                                                                                    |                                                                                                    |                                                                                                    |                                                                                                    |                                                                                                    |

## Slide notes

The Submit Case Documentation page will appear. Select the Document Type from the drop-down menu that best describes the type of document you wish to submit to the CRC for the selected Case ID. You can submit multiple Document Types in the same submission. To do this, select the first Document type and upload the related documentation. You will return back to this page, and you can select the next Document Type and upload documentation for it as well.

To upload your documentation, click the Upload Documentation link.

## Slide 19 of 28 - Case Documentation Upload Page

| ENTERS FOR MEDICARE & MEDICAID SERVICES                                                                         | Commercial Rep                                                                                                    | ayment Center F                                                                                                    | Portal COD<br>Coordin<br>Benefits and R                                                                               |
|----------------------------------------------------------------------------------------------------|----------------------------------------------------------------------------------------------------|----------------------------------------------------------------------------------------------------|----------------------------------------------------------------------------------------------------|
| Home User Options -                                                                                             | Account Settings - About This Site -                                                                                                    | MS Links ▼ How To ▼ Reference                                                                                                    | Materials <del>▼</del> Contact Us Log off                                                                             |
| Case Documentation                                                                                              | Upload                                                                                                    |                                                                                                    | 🕗 Quicl                                                                                                    |
| Please click Choose File to find<br>ID:201807108011219. Where p<br>.TIF format, cannot be larger the<br>spaces. | I the document(s) that relate to the Document Ty<br>ossible, please combine all documents for the sar<br>an 40MB (megabytes), cannot be encrypted, must | e: "Additional Defense Documentation" selecte<br>e document type into one file prior to upload. E<br>be virus free, the filename must be 80 characte | d on the previous page for Case<br>ach uploaded document must be in .PDf<br>rs or less and the filename cannot includ |
| Choose File No file chos                                                                                        | en                                                                                                    |                                                                                                    |                                                                                                    |
| Choose File No file chos                                                                                        | en                                                                                                    |                                                                                                    |                                                                                                    |
| Choose File No file chos                                                                                        | en                                                                                                    |                                                                                                    |                                                                                                    |
| Choose File No file chos                                                                                        | en                                                                                                    |                                                                                                    |                                                                                                    |
| Choose File No file chos                                                                                        | en                                                                                                    |                                                                                                    |                                                                                                    |
| Click Continue to upload the do                                                                                 | ocument(s). Click Cancel to return to the Submit C                                                                                                    | ase Documentation page without uploading any                                                                                                    | / documents.                                                                                                    |
|                                                                                                    | CMS/HHS Vulnerability Disclosure Policy                                                                                                    | Privacy Policy   User Agreement   Adobe Acrob                                                                                                    | at                                                                                                    |

## Slide notes

Click the Choose File button to search for the related document. Where possible, please combine all documents for the same document type into one file prior to upload. Each uploaded document must be in .PDF or .TIF format and cannot be larger than 40MG. Files cannot be encrypted and must be virus free. The filename must be 80 characters or less and cannot include spaces.

Once you have selected your document(s), click Continue. Click Cancel to return to the Submit Case Documentation page without uploading any documents.

#### Slide 20 of 28 - Submit Case Documentation - Documents Attached

| Submit Case Documenta                                                                                     | • The task                                                                         |                                                                                                    |                                    |
|----------------------------------------------------------------------------------------------------|------------------------------------------------------------------------------------|----------------------------------------------------------------------------------------------------|------------------------------------|
|                                                                                                    | tion                                                                               |                                                                                                    | Quick He                           |
| An asterisk (*) indicates a required fiel                                                                 | d                                                                                  |                                                                                                    |                                    |
| Document Type: Select                                                                                     | ~                                                                                  |                                                                                                    |                                    |
| To upload documentation for the selec<br>Below is a list of documents to be sub                           | ted Document Type, please click mitted to the CRC. If you would like               | here: Upload Documentation                                                                                                    | o the right of the document name.  |
| To upload documentation for the selec<br>Below is a list of documents to be sub<br>Docume                 | ted Document Type, please click<br>mitted to the CRC. If you would lik<br>ent Name | there: Upload Documentation<br>te to delete a document from the list, click the Delete link t<br>Document Type                        | o the right of the document name.  |
| To upload documentation for the select<br>Below is a list of documents to be sub<br>Documents<br>test.pdf | ted Document Type, please click<br>mitted to the CRC. If you would lik<br>ent Name | there: Upload Documentation te to delete a document from the list, click the Delete link t Document Type Authorization Correspondence | to the right of the document name. |

#### Slide notes

The Submit Case Documentation page will redisplay with a list of documents you have selected to be submitted to the CRC. Review the documents in the lists before continuing. If you would like to delete a document from the list, click the Delete link to the right of the document name.

If all documents appear to be correct, click Continue to submit the uploaded documents and receive confirmation.

| Slide 21 of 28 - Case Documentation | n Submission | Confirmation | Page |
|-------------------------------------|--------------|--------------|------|
|-------------------------------------|--------------|--------------|------|

| Case Documentation            | n Submission Confirmation                                   |                   | 🕜 Quid         |
|-------------------------------|-------------------------------------------------------------|-------------------|----------------|
| You have successfully submitt | ted the information displayed on this page for Case ID: 201 | 807108011219.     |                |
| Document Name                 | Document Type                                               | Correspondence ID | Submitted Date |
| test.pdf                      | Authorization Correspondence                                | <b>1234565</b>    | 06/14/2023     |
| test2.pdf                     | Authorization Correspondence                                | 1234565           | 06/14/2023     |
| Continue                      |                                                             |                   |                |
|                               |                                                             |                   |                |
|                               |                                                             |                   |                |

## Slide notes

The Case Documentation Submission Confirmation page will appear stating that the documents have been submitted successfully for your case. Click Continue to return to the Case Information page.

## Slide 22 of 28 - Account Detail - Case Search Link

| Home | e User Options - Account Settings - Ab                                                   | out This Site                                                                             | eference Materials                                                                                                    |
|------|------------------------------------------------------------------------------------------|-------------------------------------------------------------------------------------------|----------------------------------------------------------------------------------------------------|
| A    | ccount Detail                                                                            |                                                                                           | Quick He                                                                                                    |
| Yo   | u have selected Account ID: 11111111 - CIGNA                                             |                                                                                           |                                                                                                    |
| Inf  | ormation associated to this Account ID will be presented<br>ovided on this page.         | I on applicable pages in the Commercial Repayment Center                                  | er Portal. You may access these pages using the links                                                                      |
| lf y | ou would like to access a different Account ID, click Pre                                | vious or Home. When the Account Listing page displays,                                    | select the Account ID you would like to access.                                                                            |
| Av   | ailable Actions                                                                          | C                                                                                         |                                                                                                    |
|      | To view demands/case information or to<br>submit defense documentation, click this link: | To search for a case associated to this<br>Account ID, click this link:                   | To request access to information related to a<br>letter that is not yet associated to this Account<br>ID, click this link: |
|      | Demand Listing                                                                           | Case Search                                                                               | Request Letter Access                                                                                                    |
|      | To request/update paperless preferences for<br>this account, click this link:            | To view/print "Go Paperless" letter notification<br>e-mails and letters, click this link: | To view all cases that have an Accounts<br>Receivable amount greater than zero, click<br>this link:                        |
|      | Go Paperless                                                                             | Letter Notifications                                                                      | Open Debt Report                                                                                                    |

## Slide notes

You now also have the option to perform a direct search for a case associated to your account and access the Case Information page. From the Account Detail page, click the Case Search link.

# Slide 23 of 28 - Case Search Page

|                                                                                                    | Skip Navigation   Login ID : Print this page                                                                                                   |
|----------------------------------------------------------------------------------------------------|----------------------------------------------------------------------------------------------------|
| COMMERCIAL REPAYM                                                                                                    | ent Center Portal COB®R<br>Goordination of<br>Benefits and Recovery                                                                            |
| Home User Options - Account Settings - About This Site - CMS Links -                                                                                                    | r How To ▼ Reference Materials ▼ Contact Us Log off                                                                                            |
| Case Search                                                                                                    | Quick He                                                                                                    |
| To search for a specific case associated to this Account ID, enter a Case ID, and then click Se<br>case. You can also click the Demand ID link to view the Demand Detail page for the selected of | arch. Once located, click the Case ID link to view detailed information for that<br>demand. Click Cancel to return to the Account Detail page. |
| Case ID: Case ID Search Hint                                                                                                    | Search                                                                                                    |
| CMS/HHS Vulnerability Disclosure Policy   Privacy F                                                                                                    | Policy   User Agreement   Adobe Acrobat                                                                                                    |
|                                                                                                    |                                                                                                    |
|                                                                                                    |                                                                                                    |
|                                                                                                    |                                                                                                    |
|                                                                                                    |                                                                                                    |
|                                                                                                    |                                                                                                    |
|                                                                                                    |                                                                                                    |

## Slide notes

From the Case Search page, you can enter a Case ID and click Search.

## Slide 24 of 28 - Case Search Results Page

| Once located, click<br>nd. Click Cancel to<br>Search | the Case ID link to v<br>return to the Accoun | view detailed info<br>t Detail page.                                                                                       | ormation for t                                                                                                    |
|------------------------------------------------------|-----------------------------------------------|----------------------------------------------------------------------------------------------------|----------------------------------------------------------------------------------------------------|
| Once located, click<br>nd. Click Cancel to<br>Search | the Case ID link to v<br>return to the Accoun | riew detailed info<br>t Detail page.                                                                                       | ormation for t                                                                                                    |
|                                                      |                                               |                                                                                                    |                                                                                                    |
| Last Name                                            | ♦ Case Demand<br>Amount                       | Case Status                                                                                                    | Date Close                                                                                                    |
|                                                      | \$4,400.00                                    | Open                                                                                                    |                                                                                                    |
|                                                      | \$\$8800.45                                   | Closed                                                                                                    | 05/05/2020                                                                                                    |
|                                                      | \$10000.00                                    | Open                                                                                                    |                                                                                                    |
|                                                      | \$2101.00                                     | Closed                                                                                                    | 06/05/2021                                                                                                    |
|                                                      | Last Name                                     | Last Name         Case Demand<br>Amount           \$4,400.00           \$58800.45           \$10000.00           \$2101.00 | Last Name         Case Demand<br>Amount         Case Status           S4,400.00         Open           SS8800.45         Closed           S10000.00         Open           S10000.00         Open           S2101.00         Closed |

## Slide notes

Your search results will display in a table including the following columns:

- Case ID
- Demand ID
- Masked Medicare ID
- Beneficiary First Name
- Beneficiary Last Name
- Case Demand Amount
- Case Status
- Date Closed

Click the Case ID link to access the Case Information page.

# Slide 25 of 28 - Case Information Page

| Case Information                                                              |                                                  |                                                        |                                                                                        |                                                            | 🕐 Quick He                               |
|-------------------------------------------------------------------------------|--------------------------------------------------|--------------------------------------------------------|----------------------------------------------------------------------------------------|------------------------------------------------------------|------------------------------------------|
| The information displayed on this pay<br>Click Demand Listing to to to the De | ge is related to Case I<br>emand Listing page. C | D: 111111111 which is incl<br>lick Case Search to sear | luded on Demand Letter ID: 123456789. C<br>ch for any Case ID/Beneficiary associated t | lick Demand Detail to go to<br>o your Account. Click View/ | the Demand Detail p<br>Submit Defense to |
| submit a new defense for this case o                                          | r view defenses previo                           | ously submitted for claims                             | /lines associated to this case.                                                        |                                                            |                                          |
| Please note: The information display                                          | ed on these pages is (                           | current as of: 12/09/2013.                             |                                                                                        |                                                            |                                          |
| Case Details                                                                  |                                                  |                                                        |                                                                                        |                                                            |                                          |
| Beneficiary Information                                                       |                                                  |                                                        | Demand Information                                                                     |                                                            |                                          |
| Beneficiary Name:                                                             | Joe W. Smit                                      | h                                                      | Total Demand Amount:                                                                   | \$51,100.45                                                |                                          |
| Medicare ID:                                                                  | A9999A                                           |                                                        | Claim Count:                                                                           | 45                                                         |                                          |
| Insurance Group ID:                                                           | A122345678                                       | 3                                                      | Case Demand Amount:                                                                    | \$2,300.99                                                 |                                          |
| Insurance Policy ID:                                                          | Not on File                                      |                                                        | Case Status:                                                                           | Demand Issued                                              |                                          |
| Date MSP Record Accepted by                                                   | CMS: 11/12/2017                                  |                                                        | Date Closed:                                                                           | 11/12/2018                                                 |                                          |
| Employer Information                                                          |                                                  |                                                        | Insurer Information                                                                    |                                                            |                                          |
| Employer Name:                                                                | Blue Cross                                       |                                                        | Insurer Name:                                                                          | Not on File                                                |                                          |
| Employer TIN:                                                                 | 0243567899                                       |                                                        | Insurer TIN:                                                                           | Not on File                                                |                                          |
| Financial Summary Elect                                                       | ronic Payment History                            | Correspondence A                                       | ctivity Defense History                                                                |                                                            |                                          |
|                                                                               |                                                  |                                                        |                                                                                        |                                                            |                                          |
| Account Receivable Date:                                                      |                                                  | 12/01/2017                                             | Interest Rate:                                                                         | 0.                                                         | 10125                                    |
| Case Outstanding Balance:                                                     |                                                  | \$11,100.00                                            | Interest Start Date:                                                                   | 01                                                         | 1/17/2018                                |
| Principal Collected:                                                          |                                                  | \$1100.00                                              | Interest Accrued:                                                                      | 51                                                         | 155.45                                   |
| Remaining Principal Balance A                                                 | mount:                                           | \$8,971.40                                             | Interest Collected:                                                                    | (\$                                                        | 450.67)                                  |
| Adjusted Amount:                                                              |                                                  | \$0.00                                                 | Remaining Interest Balance Amo                                                         | unt: \$1                                                   | 145.79                                   |
| Treasury Referral Date:                                                       |                                                  |                                                        | Balance as of Date:                                                                    | 03                                                         | 3/06/2018                                |
| Treasury Account Number:                                                      |                                                  |                                                        |                                                                                        |                                                            |                                          |
| Current Status of Dabt                                                        |                                                  |                                                        |                                                                                        |                                                            |                                          |

## Slide notes

The Case Information page will appear.

## Slide 26 of 28 - Course Summary

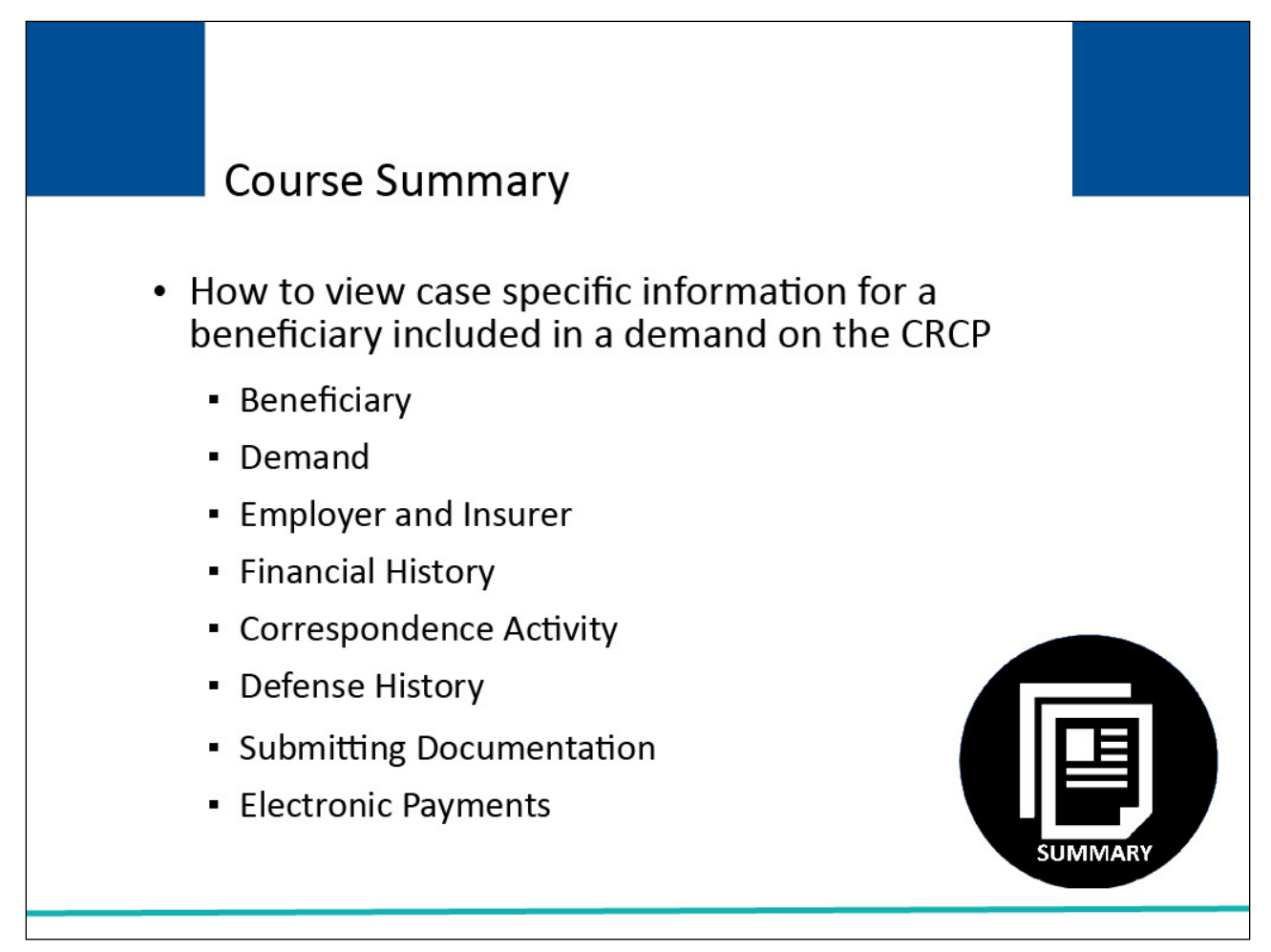

## Slide notes

This course explained how to view case-specific information for a beneficiary included in a demand on the CRCP.

It described how to utilize the Case Information page to see the following case-related information:

- Beneficiary
- Demand
- Employer and Insurer
- Financial Summary
- Correspondence Activity
- Defense History
- Electronic Payments
- Submitting Documentation

## Slide 27 of 28 - Conclusion

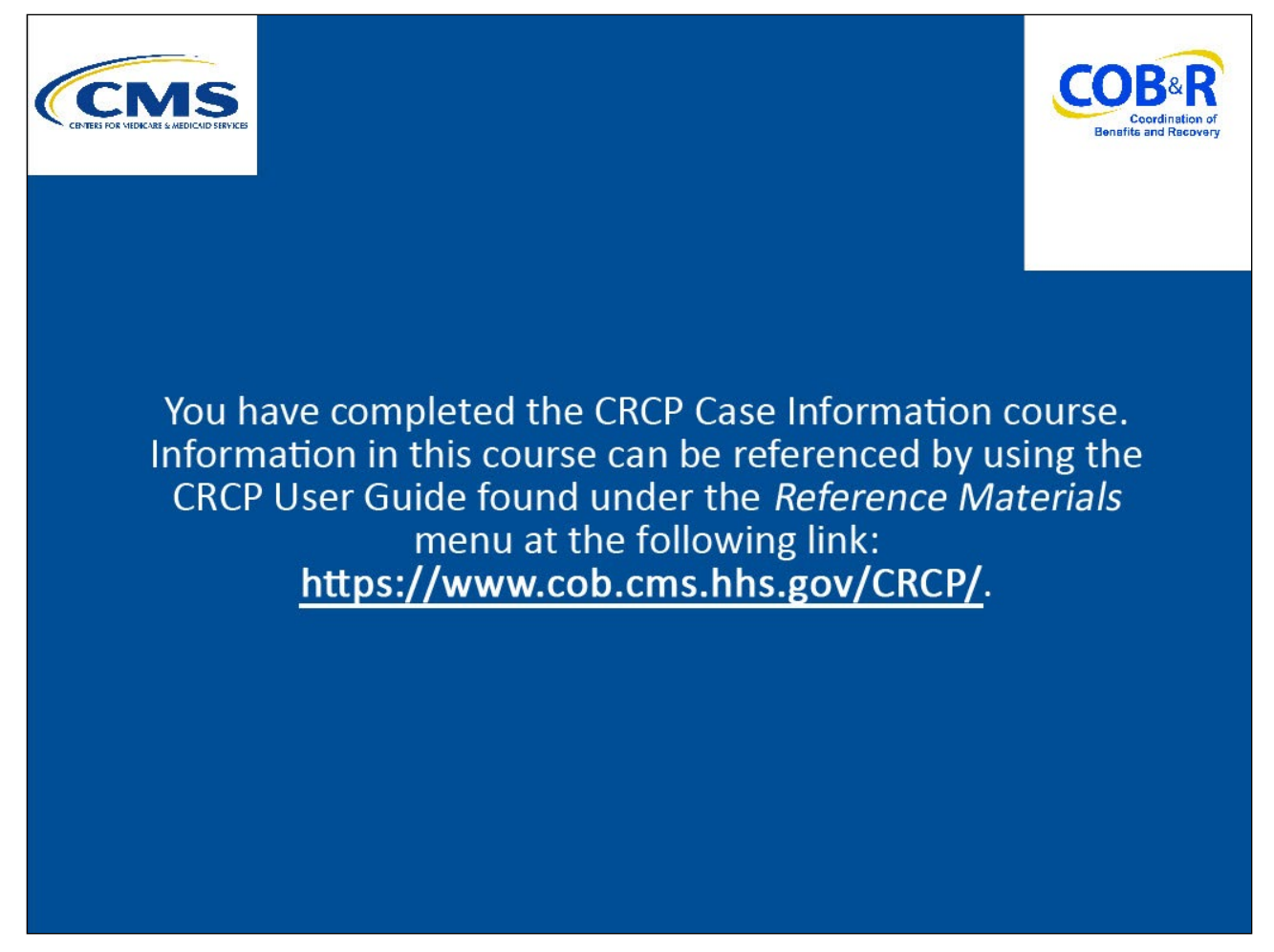

## Slide notes

You have completed the CRCP Case Information course. Information in this course can be referenced by using the CRCP User Guide found under the Reference Materials menu at the following link: <u>CMS</u> <u>CRCP Website</u>.

## Slide 28 of 28 - CRCP Training Survey

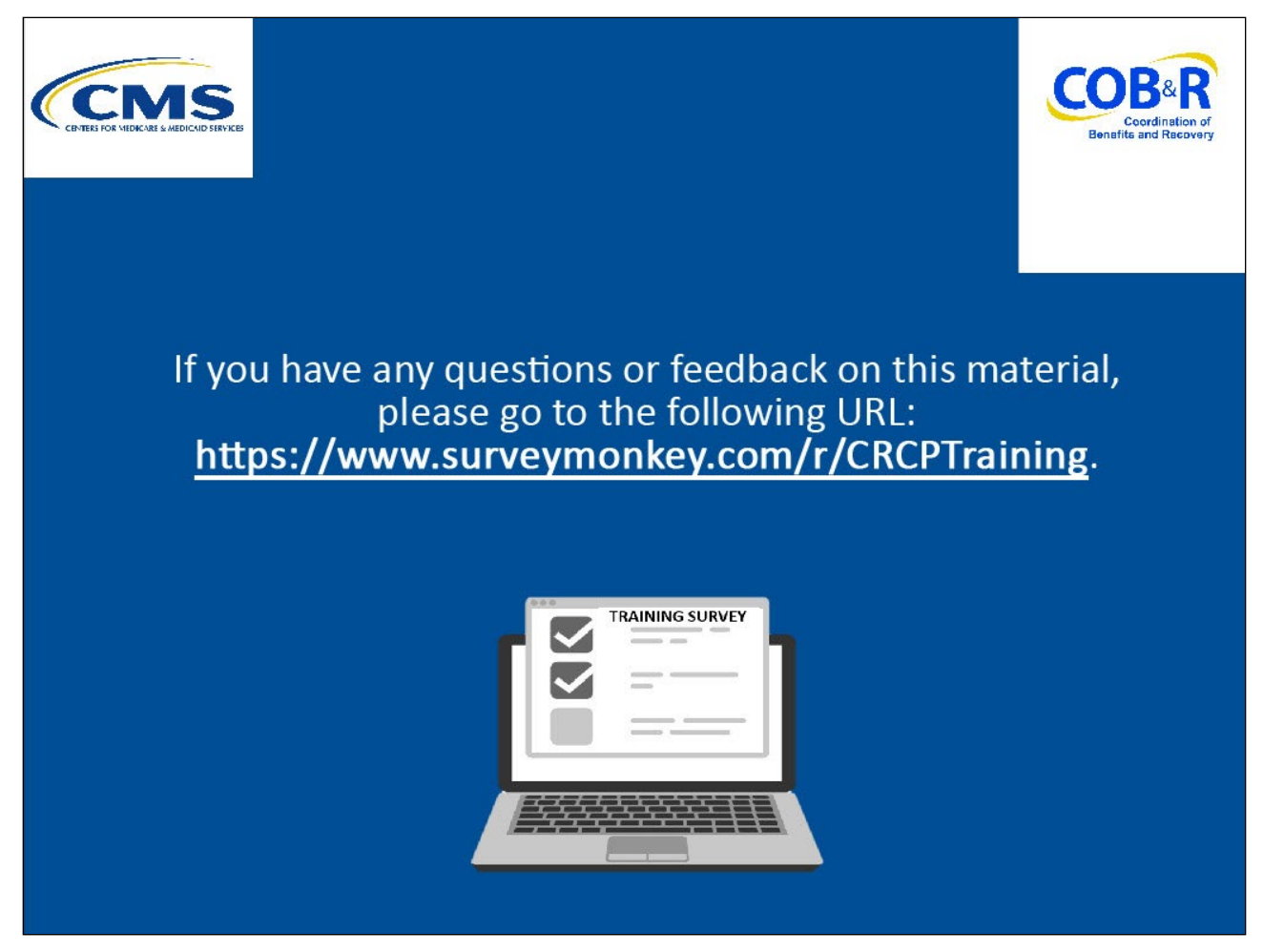

## Slide notes

If you have any questions or feedback on this material, please go to the following URL: <u>CRCP Training</u> <u>Survey</u>.